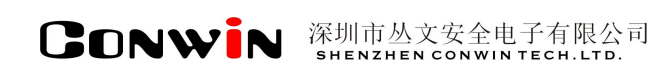

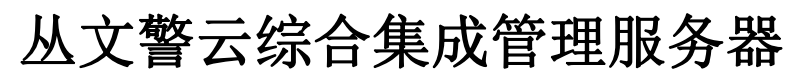

Version: 1.0

# 用户使用手册

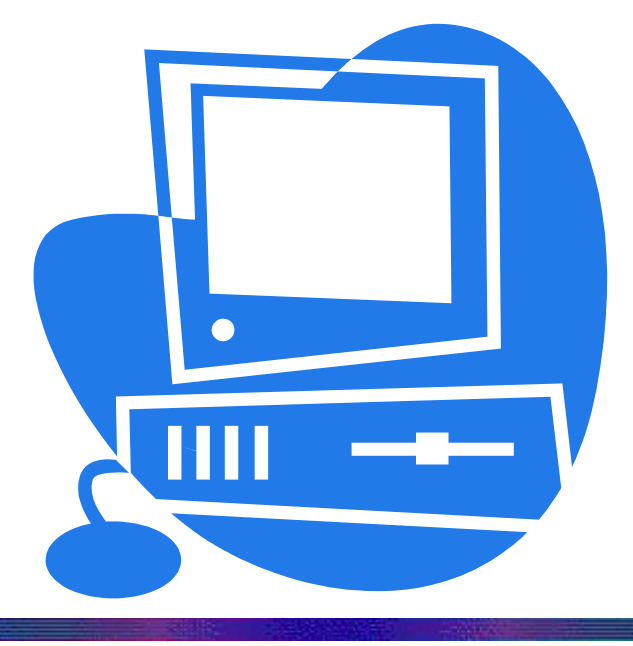

# 深圳市丛文安全电子有限公司 SHENZHEN CONWINTECH.LTD.

2019年5月

# 版权说明

本手册版权归深圳市丛文安全电子有限公司所有。

保留一切版权。除了版权法允许的使用方法之外,未经事先许可,任何人不得复制、改编或 翻译。

# 保证说明

本手册所含之内容如有改变, 恕不另行通知。

深圳市丛文安全电子有限公司对由于本手册的错误而引起的损害不承担责任,对由于提供或使用本手册而随带发生的损害亦不承担责任。

# 商标说明

丛文<sup>\*</sup>是深圳市丛文安全电子有限公司的注册商标。CONWIN<sup>\*</sup>是深圳市丛文安全电子有限公司的注册商标。

| 目 | 录 |
|---|---|

| 1. 产品介绍           | 5 |
|-------------------|---|
| 2. 功能特点           | 5 |
| 3.产品型号            | 5 |
| 4.产品规格            | 5 |
| 4.1 CN8002 产品规则   | 5 |
| 4.2 CN8003 产品规则   | 6 |
| 5. 装箱清单           | 6 |
| 6.产品示意图           | 6 |
| 6.1 CN8002 产品示意图  | 6 |
| 6.2 CN8003 产品示意图  | 7 |
| 第二章 显示屏功能操作       | 9 |
| 1. CN8002 显示屏功能操作 | 9 |
| 1.1 显示            | 9 |
| 1.2 配置            | 9 |
| 2. CN8003 显示屏功能显示 | 9 |
| 第三章 设备配置操作1       | 2 |
| 1. 登录1            | 2 |
| 2. 首页1            | 2 |
| 3. 平台状态1          | 3 |
| 4. 系统管理1          | 4 |
| 4.1网络设置1          | 4 |
| 4.2 密码修改          | 6 |
| 4.3 系统设置1         | 7 |
| 5. 警云设置1          | 7 |
| 5.1 运行状态1         | 7 |
| 5.2 警云设置1         | 8 |
| 5.3 资讯设置1         | 9 |
| 6. 联动设置           | 0 |
| 6.1登录             | 0 |
| 6.2 查询            | 1 |
| 6.3 录入            | 1 |
| 6.4 审核            | 2 |
| 6.5 系统            | 3 |

| 6.5.1事件联动过滤 |    |
|-------------|----|
| 6.5.2 警云设置  | 23 |
| 6.5.3 数据同步  | 24 |
| 6.5.4 调试    |    |
| 6.5.5重启     |    |
| 7. 存储及流媒体设置 | 25 |
| 7.1参数设置     |    |
| 7.2设备管理     |    |
| 7.3报警图像     |    |
|             |    |

# 第一章 系统功能概述

# 1. 产品介绍

丛文警云综合集成管理服务器为中心用户提供更好的集成化解决方案,集警云、视频、存储、联动为一体的 服务器平台。

警云服务器模块和丛文"中心接警平台"相结合,实现"各类节点"的关联管理和信息交互。接警中心平台 收到的任何信息都可通过"警云服务器模块"设备推送事件到个人及移动设备(APP 应用),并可反控前端管理 的"警云"连接设备(控制布撤防、旁路)。

警云存储服务器模块可存储警云系统的视频报警及其它相关数据。

联动服务器配合警云 PC 客户端的使用。用户可通过警云联动服务器录入联动规则、审核联动规则、查询用 户联动信息、过滤 PC 客户端联动报警事件等操作。为警云 PC 客户端的使用体验提供了强有力的保障。

# 2. 功能特点

- ▶ 丛文警云综合集成管理服务器是一台嵌入式 LINUX 服务器,负责关联丛文联网报警中心平台、IPR 网络接警软件、前端网络设备、警云视频设备、警云视频探测器、警云 PC 客户以及用户手机 APP 移动客户端;
- ▶ 手机 APP 移动客户端实现信息推送(报警事件、图片、视频)、查询、反控;
- ▶ 支持图片存储,经营警云 PC 客户端、手机 APP 移动客户端可按报警事件联动,进行视频复核;

## 3. 产品型号

| 产品编号   | 产品名称              | 内容                          |
|--------|-------------------|-----------------------------|
| CN8002 | 丛文警云综合集成管<br>理服务器 | 集警云、视频、存储、联动为一体的服务器平台(大数据量) |
| CN8002 | 丛文警云综合集成管<br>理服务器 | 集警云、视频、存储、联动为一体的服务器平台       |

# 4. 产品规格

#### 4.1 CN8002 产品规则

| 型号 CN8002 |        | CN8002                   |  |
|-----------|--------|--------------------------|--|
|           | 主处理器   | Intel 酷睿 i7              |  |
|           | 操作系统   | 嵌入式 LINUX 系统             |  |
| 系统        | 内存     | 16G                      |  |
|           | 机箱     | 4U, 深度 550mm             |  |
|           | 本地系统配置 | 系统配置,包括系统时间设置,平台服务运行参数配置 |  |
| 显示屏 7寸触摸屏 |        | 7 寸触摸屏                   |  |
| 显示接口      | HDMI   | 2 个                      |  |
|           | VGA    | 1个                       |  |
| 存储容量      | 系统盘    | 标配一块 256G 固态硬盘           |  |

#### CONWIN 丛文安全

|      | 数据盘    | 1个1T固态硬盘                       |  |
|------|--------|--------------------------------|--|
| 网络按口 | 网口个数   | 2个100/1000Mbps 以太网口            |  |
|      | 网口特性   | 支持负载均衡绑定,以及独立千兆网口              |  |
|      | 电源     | 220V <sup>~</sup> , 50Hz, 600W |  |
|      | 整机功耗   | 200-300W                       |  |
| 甘油   | 工作环境温度 | 0°C~50°C                       |  |
| - 共他 | 工作环境湿度 | 5%~90%                         |  |
|      | 整机尺寸   | 500*430*177(带挂耳)               |  |
|      | 安装方式   | 标准 19 英尺机架式安装, 4U              |  |

# 4.2 CN8003 产品规则

| 型号 CN8002 |        | CN8002                         |  |
|-----------|--------|--------------------------------|--|
|           | 主处理器   | Intel 酷睿 i5                    |  |
|           | 操作系统   | 嵌入式 LINUX 系统                   |  |
| 系统        | 内存     | 16G                            |  |
|           | 机箱     | 2U, 深度 380mm                   |  |
|           | 本地系统配置 | 系统配置,包括系统时间设置,平台服务运行参数配置       |  |
|           | 显示屏    | 240*64 单色 LCD                  |  |
| 显示接口      | HDMI   | 2 个                            |  |
|           | VGA    | 1个                             |  |
| 友健宓曼      | 系统盘    | 标配一块 256G 固态硬盘                 |  |
| 17個谷里     | 数据盘    | 1个1T固态硬盘                       |  |
| 网纹按口      | 网口个数   | 2个100/1000Mbps 以太网口            |  |
| 网络按口      | 网口特性   | 支持负载均衡绑定,以及独立千兆网口              |  |
|           | 电源     | 220V <sup>~</sup> , 50Hz, 600W |  |
|           | 整机功耗   | 200-300W                       |  |
| 甘油        | 工作环境温度 | 0°C~50°C                       |  |
| 共他        | 工作环境湿度 | 5%~90%                         |  |
|           | 整机尺寸   | 43*38*8.9cm (不含挂耳)             |  |
|           | 安装方式   | 标准 19 英尺机架式安装                  |  |

# 5. 装箱清单

| 名称              | 数量 |
|-----------------|----|
| 丛文丛文警云综合集成管理服务器 | 1  |
| 电源线             | 1  |

# 6. 产品示意图

# 6.1 CN8002 产品示意图

前面板示意图如下所示:

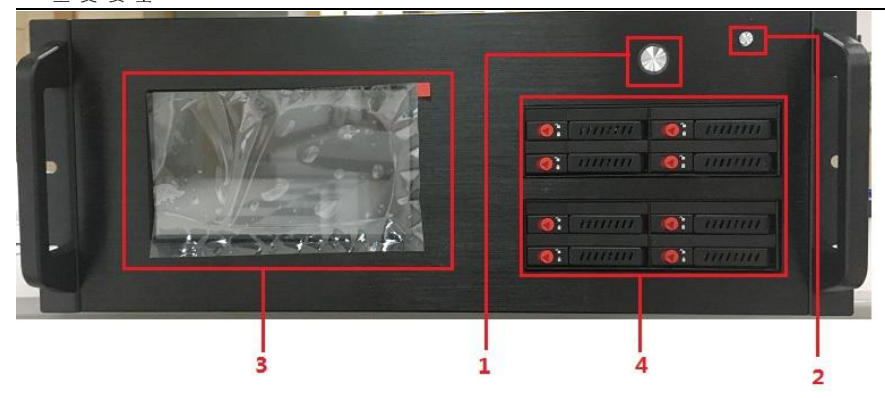

| 编号 | 名称  | 内容                         |
|----|-----|----------------------------|
| 1  | 电源键 | 关闭或启动 CN8002 丛文警云综合集成管理服务器 |
| 2  | 重启键 | 重启 CN8002 丛文警云综合集成管理服务器    |
| 3  | 重启  | 7 寸触摸屏                     |
| 4  | 数据盘 | 固态数据硬盘接入                   |

后面板接口示意图如下所示:

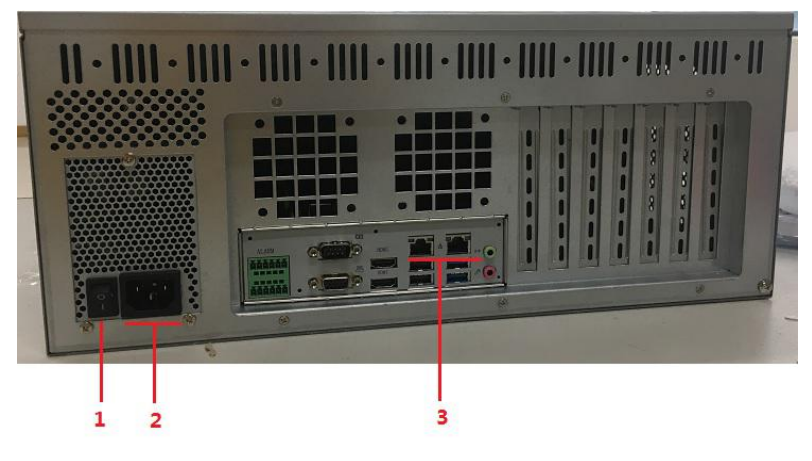

| 编号 | 名称               | 内容    |
|----|------------------|-------|
| 1  | 电源开关             |       |
| 2  | 三芯交流电源接口(220V输入) | 电源线接口 |
| 3  | 千兆网口             | 插入网线  |

## 6.2 CN8003 产品示意图

前面板示意图如下所示:

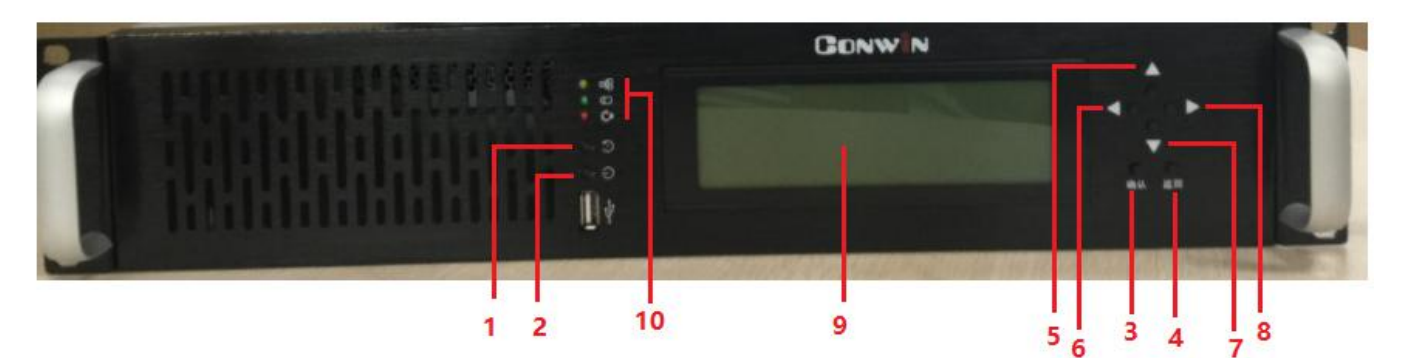

| 编号 | 名称     | 内容        |
|----|--------|-----------|
| 1  | 重启按钮   | 重新启动接收机   |
|    |        |           |
| 2  | 关机按钮   | 关闭接收机     |
| 3  | 确认/菜单键 | 确认进入菜单功能项 |

#### CONWIN 丛文安全

| 4       | 返回/菜单键        | 返回到上一个菜单项      |
|---------|---------------|----------------|
| 5\6\7\8 | 四向导航键         | 导航键            |
| 9       | 液晶显示屏         | 显示网络系统状态、网络状态等 |
| 10      | 网络、硬盘、工作电源指示灯 | 工作状态           |

## 后面板

后面板接口示意图如下所示:

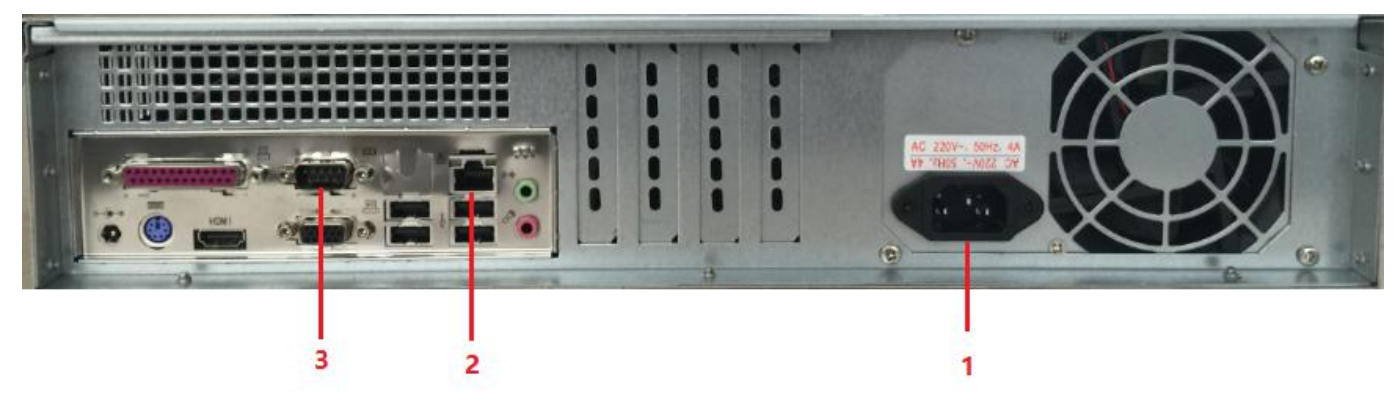

| 编号 | 名称                | 内容   |
|----|-------------------|------|
| 1  | 三芯交流电源接口(220V 输入) |      |
| 2  | 千兆网口1             | 插入网线 |
| 3  | СОМ 🗆             | 暂不使用 |

# 第二章 显示屏功能操作

# 1. CN8002 显示屏功能操作

### 1.1 显示

CN8002 丛文警云综合集成管理服务器触摸屏,可快速查看 CN8002 的系统状态、网络状态;及 CN8002 所包含的警云服务器模块、警云存储服务器模块的运行状态。

|                                               |                                                              | ٢                                                                         |
|-----------------------------------------------|--------------------------------------------------------------|---------------------------------------------------------------------------|
| 予<br>予<br>が<br>余<br>98%<br>98%<br>CPU         | 2019-05-29 星期三<br>04:53:09<br>数据流入: 51.4 MB<br>数据流出: 21.5 MB | <b>利</b> 余<br>92%<br>内存                                                   |
| 网络状态: 🥌 网卡11P: 192.1<br>互联网状态: 🍘 网卡21P: 10.16 | 设备型<br>设备ID<br>系统版<br>8.0.5<br>数据加<br>数据加                    | 号 CN0880(醫云服务器)<br>COWN-515-42-J7M<br>本 0.2.104.1<br>态就绪<br>状态 就绪<br>载 就绪 |
|                                               |                                                              |                                                                           |

### 1.2 配置

点击屏幕上 按钮,,进入模块配置管理登录界面,操作方法参考第三章设备配置操作。

# 2. CN8003 显示屏功能显示

### 功能清单

| 编号 | 功能项                 | 内容     | 图片                                            |
|----|---------------------|--------|-----------------------------------------------|
| 1  | System status       | 系统状态   | 1 System status                               |
| 2  | System information  | 系统信息   | 2 System information<br>3 Modules information |
| 3  | Modules information | 模块信息   | 4 Reset net settings                          |
| 3  | Reset net settings  | 重置网络设置 | 6 Reboot                                      |
| 4  | Reset web pPassword | 重置网站密码 | I FOWER OT                                    |
| 5  | Reboot              | 重新启动   |                                               |
| 6  | Power off           | 关闭电源   | 关机必须使用显示屏提供的关闭电源功能                            |

### 功能项说明

| 1 s      | ystem status(系统状态)                    |                                                        |
|----------|---------------------------------------|--------------------------------------------------------|
| CONWIN   | CN8003 丛文警云综合集成管理服务 器当前日期和时间          |                                                        |
| CPULoad  | CPU 使用情况                              | CONWIN CN8003 : 2019-05-31 09:41:50<br>CPULoad : 1.4 % |
| MEMLoad  | 内存使用情况                                | MEMLoad : 3.3 % 533 M/15970 M<br>UPtime : 15:25        |
| Uptime   | 运行时间                                  | Net : [OK]<br>Internet: [OK]                           |
| Net      | 【OK】指网络状态正常,【FAIL】指<br>网络状态异常         |                                                        |
| Internet | 连接互联网状态,【OK】指网络状态<br>正常,【FAIL】指网络状态异常 |                                                        |

#### System information (系统信息) 2

| MODEL<br>TID<br>VER<br>OS<br>IP<br>GW | 丛文警云综合集成管理服务器的型<br>号 CN8003<br>丛文警云综合集成管理服务器的唯<br>一 TID 号<br>丛文警云综合集成管理服务器的系<br>统版本号(目前无版本号)<br>系统环境<br>丛文警云综合集成管理服务器的 IP<br>地址<br>丛文警云综合集成管理服务器的网<br>关 | MODEL: CN8003<br>TID: COWN-TYQ-AN-9KV<br>VER:<br>OS: Ubuntu 16.04.5/4.4.0-131-generic<br>IP: 192.168.3.113<br>GW: 192.168.0.1<br>MASK: 255.255.240.0<br>WEB: 80 |
|---------------------------------------|----------------------------------------------------------------------------------------------------|----------------------------------------------------------------------------------------------------|
| MASK                                  | 丛文警云综合集成管理服务器的网<br>络掩码<br>远程登录 WEB 界面的端口号                                                                                                    |                                                                                                    |
| WEB                                   | 远桯登录 WEB 界面的端口号                                                                                                    |                                                                                                    |

#### Modules information (模块信息) 3

| CN0880 警云服务器模块    |                               |                                                            |  |  |  |
|-------------------|-------------------------------|------------------------------------------------------------|--|--|--|
| DEVISCES<br>ID    | CN0880 警云服务器模块 TID            |                                                            |  |  |  |
| SYSTEM<br>VERSION | CN0880 警云服务器模块版本              | DEVICES ID : COWN-KPM-WC-ZNU<br>SYSTEM VERSION : 0.2.105.2 |  |  |  |
| SERVER<br>STATUS  | CN0880 警云服务器模块服务状态            | DATABASE STATUS READY<br>DATA LOAD READY                   |  |  |  |
| DTADBASE          | CN0880 警云服务器模块数据库状态           |                                                            |  |  |  |
| STATUS            |                               |                                                            |  |  |  |
| DATA              | CN0880 警云服务器模块数据加载状           |                                                            |  |  |  |
| LOAD              | 态                             |                                                            |  |  |  |
| CN0882 警支         | 云存储服务模块                       |                                                            |  |  |  |
| TID               | CN0882 警云存储服务模块 TID           | tid : COWN-PJ9-2A-NU9                                      |  |  |  |
| Port              | CN0882 警云存储服务模块端口             | Port : 7000<br>CN0880 : localhost 8000                     |  |  |  |
| CN0880            | 连接警云服务器地址、端口                  |                                                            |  |  |  |
| 4 Reset           | A Posst not softings (重異网络沿異) |                                                            |  |  |  |

#### ings (里直网给仅

| 4 174 100 1 10 200 200 200 0 172 100 1 1 | 行1: | DHCP(自动获取 IP 方式) | 1 DHCP<br>2 192.168.1.10 255.255.255.0 192.168.1.1 |
|------------------------------------------|-----|------------------|----------------------------------------------------|
|------------------------------------------|-----|------------------|----------------------------------------------------|

#### Conwin 丛文安全

| 行 2: | 手动设置成1网段   |
|------|------------|
| 行 3: | 手动设置成 0 网段 |
| 行4:  | 手动设置10的0网段 |

#### 5 Reset web Password (重置网站密码)

|      | 显示屈按键【确定】后, 会重置网站     | 5 Rocat web Port/Password |
|------|-----------------------|---------------------------|
|      | 亚小川这陡飞的几番川,五王直门沿      | O REFEO MED LOLOL CHEMINE |
| • 5. | 的家租为系统初始野计的家租 并重      |                           |
| .0:  | 的面码///东现///如氨//的面码/开里 |                           |
|      | 站白动石坊                 |                           |
|      | 胡口                    |                           |

#### 6 Reboot (重新启动)

| 6: | 显示屏按键【确定】后,会重新启动 | 6 Reboot |
|----|------------------|----------|
|    | 丛文警云综合集成管理服务器    |          |

#### 7 Power off (关闭电源)

|    | 显示屏按键【确定】后,会关闭丛文  | 7 Power | off |
|----|-------------------|---------|-----|
| 7: | 丛文警云综合集成管理服务器的电   |         |     |
|    | 源,注: 关机必需使用此功能,否则 |         |     |
|    | 会导致正在写入的数据丢失      |         |     |

# 第三章 设备配置操作

# 1. 登录

- ▶ 在电脑浏览器中输入丛文警云综合集成管理服务器的 IP 地址+端口(默认 80)登录网页配置平台;
- ▶ 输入账号和密码(默认密码:1234),点击【登录】进入系统(如下图所示);

| 1 登入                              | × +                                        | A B (An-1928) A O            |   |   | × |
|-----------------------------------|--------------------------------------------|------------------------------|---|---|---|
| $\leftrightarrow$ $\rightarrow$ C | ① 不安全   192.168.2.160/views/src/views/user | r/login.html                 | ☆ | Θ | 0 |
|                                   | 1                                          |                              |   |   |   |
|                                   |                                            |                              |   |   |   |
|                                   |                                            |                              |   |   |   |
|                                   |                                            |                              |   |   |   |
|                                   |                                            | CN8002                       |   |   |   |
|                                   |                                            |                              |   |   |   |
|                                   |                                            | 2                            |   |   |   |
|                                   |                                            | 2 图的                         |   |   |   |
|                                   |                                            | 3 登入                         |   |   |   |
|                                   |                                            |                              |   |   |   |
|                                   |                                            |                              |   |   |   |
|                                   |                                            |                              |   |   |   |
|                                   |                                            |                              |   |   |   |
|                                   |                                            |                              |   |   |   |
|                                   |                                            |                              |   |   |   |
|                                   |                                            |                              |   |   |   |
|                                   |                                            | Convin                       |   |   |   |
|                                   |                                            | All right reserved.          |   |   |   |
|                                   |                                            | Copyright © conwin 2018-2019 |   |   |   |
|                                   |                                            |                              |   |   |   |

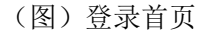

# 2. 首页

- ▶ 点击 C, 刷新页面;
- > 点击 〇, 可选择关机、重启或退出;

| Conwin<br>丛文安全                |                   |                  |                                     |                       |                  | 深圳市丛文安              | 全电子有      | 限公 | 司   |
|-------------------------------|-------------------|------------------|-------------------------------------|-----------------------|------------------|---------------------|-----------|----|-----|
| CN8002管理平台                    | × +               |                  | The Local Division in which the     | and the second second | -                |                     |           |    |     |
| ← → C ① 不安全   19              | 92.168.2.160/view | /s/src/views/    |                                     |                       |                  |                     | 07        | ☆  | 0 0 |
| CN8002                        | E) C              | )刷新界面            |                                     |                       |                  |                     |           |    |     |
| 合 平台状态                        |                   |                  |                                     |                       |                  |                     |           | (  | 关机  |
| ⊘ 系统管理                        |                   | 设备状态             |                                     | ☐ 模块测                 | <b>与单</b>        |                     |           |    | 重启  |
| <b>發</b> 存储及流媒体设置             |                   | 刷新倒计时            | 3                                   | 模块                    | 名称               | TID                 | 版本        |    | 退出  |
| 合 警云设置                        |                   | 设备启动时间           | 2019-01-14 12:59:41                 | CN0871                | 警云运行环境<br>(触摸屏)  | COWN-UMS-<br>XP-K8T | 0.0.5.70  |    |     |
| 合 联动设置                        |                   | 设备运行时间<br>设备当前时间 | 0天, 03:12:42<br>2019-01-14 16:12:23 | CN0880                | 警云服务器模块          | COWN-S1S-<br>42-J7M | 0.2.103.4 |    |     |
|                               |                   | 设备型号             | CN8002                              | CN0882                | 警云存储服务模<br>块(主控) | COWN-ZUE-           | 0.0.4.1   |    |     |
|                               |                   | 设备ID             | COWN-ZET-PD-QE6                     |                       | (11)             | 1.00.010            |           |    |     |
|                               |                   | 网络状态             | 正常                                  |                       |                  |                     |           |    |     |
|                               |                   | 互联网状态            | 正常                                  |                       |                  |                     |           |    |     |
|                               |                   |                  |                                     |                       |                  |                     |           |    |     |
|                               |                   |                  |                                     |                       |                  |                     |           |    |     |
|                               |                   |                  |                                     |                       |                  |                     |           |    |     |
| GONWIN<br>All right reserved. |                   |                  |                                     |                       |                  |                     |           |    |     |
| javascript:;                  |                   |                  |                                     |                       |                  |                     |           |    |     |

(图)首页

# 3. 平台状态

在平台状态模块下,我们可以查看服务器的设备状态与模块清单。其中在设备状态下可以查看:设备的启动时间、运行时间、当前时间、设备型号、设备 ID、网络状态、互联网状态。每一台丛文警云综合集成管理服务器均配备了警云运行环境(CN8002运行环境模块型号为 CN0871, CN8002运行环境模块型号为 CN0870)、丛文警 云服务模块 CN0880 与警云存储服务 CN0882 三个模块,在模块清单列表下可以查看模块的名称、TID、版本信息。

- ◆ 设备启动时间: 启动设备的时间(或重启以后);
- ◇ 设备运行时间: 设备自开机以来运行的时间;
- ◆ 设备当前时间: 设备当前运行的时间;
- ◆ **设备型号:** 设备的型号;
- ◆ 设备 TID: 设备的 ID;
- ◆ **软件版本:** 软件的版本;
- ◇ 网络状态:局域网网络连接状态;
- ◆ 互联网状态: 互联网连接状态。

| ← → C ① 不安全 192.168.2.160/view | s/src/views/ |                     |        |                                                 |                     |             |             |
|--------------------------------|--------------|---------------------|--------|-------------------------------------------------|---------------------|-------------|-------------|
| CN190000                       |              |                     |        |                                                 |                     | <b>07</b> 🕁 | 00          |
|                                |              |                     |        |                                                 |                     |             | \$ <u>}</u> |
| ☆ 平台状态                         |              |                     |        |                                                 |                     |             | _           |
| ◎ 系统管理                         | □□ 设备状态      |                     | ■ 模块派  | 5单                                              |                     |             |             |
| 魯 存储及流媒体设置                     | 刷新倒计时        | 2                   | 模块     | 名称                                              | TID                 | 版本          |             |
| 合 警云设置                         | 设备启动时间       | 2019-01-14 12:59:40 | CN0871 | 警云运行环境<br>(触摸屏)                                 | COWN-UMS-<br>XP-K8T | 0.0.5.70    |             |
|                                | 设备运行时间       | 0 天, 03:16:54       | -      | ( house )                                       | COWN-S1S-           |             |             |
| ☆ 联动设置                         | 设备当前时间       | 2019-01-14 16:16:34 | CN0880 | 警云服务器模块                                         | 42-J7M              | 0.2.103.4   |             |
|                                | 设备型号         | CN8002              | CN0882 | 警云存储服务模 (1) (1) (1) (1) (1) (1) (1) (1) (1) (1) | COWN-ZUE-           | 0.0.4.1     |             |
|                                | 设备ID         | COWN-ZET-PD-QE6     |        | <b>坏(王庄)</b>                                    | SQ-LRL              |             |             |
|                                | 网络状态         | 正常                  |        |                                                 |                     |             |             |
|                                | 互联网状态        | 正常                  |        |                                                 |                     |             |             |
|                                |              |                     |        |                                                 |                     |             |             |
|                                |              |                     |        |                                                 |                     |             |             |
|                                |              |                     |        |                                                 |                     |             |             |

#### (图)平台状态

# 4. 系统管理

#### 4.1 网络设置

丛文警云综合集成管理服务器支持两个网络接口,使外网、内网可以分开接入。网络设置模块下设网络全局参数设置、网卡1设置、网卡2设置,三个子模块。其中网络全局参数设置模块是启用双网卡的时候才需要设置,单网卡运行环境下不需要设置全局参数。

- ◆ 是否启用: 启用或停用该网卡;
- ◇ IP 地址获取方式: 手动获取或自动获取;
- ♦ IP 地址: 设备的 IP 地址;
- ◇ 网络掩码:网络子网掩码;
- ◆ 域名服务器 (DNS): 设备 DNS 地址;
- ◆ 默认网卡: 双网卡时设置默认使用的网卡;
- ◆ 默认网关: 双网卡时需要设置默认网关。

#### 4.1.1 单网卡模式:

▶ 进入【系统管理】,1.选择【网络设置】模块──2.点击 ,选择 IP 获取方式(自动获取或手动 设置) ──3.点击【保存】 ──4.点击【确定】保存成功,重启后生效 ──5.可在网卡1当前状态栏 查看网络信息。

| CONWIN<br>丛文安全                                                |                                |                     |                |                 | 深圳市丛文安全 | 电子有限公司        |
|---------------------------------------------------------------|--------------------------------|---------------------|----------------|-----------------|---------|---------------|
| [] CN8002管理平台                                                 | × 🕂                            | BILL ADDRESS        |                |                 |         |               |
| + → C ① 不安全   1                                               | 192.168.2.160/views/src/views/ |                     |                |                 |         | • ☆ Ө         |
| CN8002                                                        | ≡ G                            |                     |                |                 |         | \$\$          |
| ☆ 平台状态                                                        | 〇 网络设置                         | <sup>(2)</sup> 系统设置 |                |                 |         | <b>3</b> ~ 保存 |
| 3 系統管理<br>1                                                   | 网络全局参数设                        | <b>雪</b>            |                |                 |         |               |
| <b>登 存储及流媒体设置</b>                                             |                                | V-14-177            |                | 10              | 信息      | ×             |
| ☆ 警云设置                                                        | 新认网卡(双<br>网卡时设置)               | 调选择                 | 新认网天(<br>网卡时设置 | xx<br>髶)        | 确定保存吗?  |               |
| ① 联动设置                                                        | 域名服务器                          | 114.114.114         |                |                 | 4 确定    | 取消            |
|                                                               | 网卡1设置                          |                     |                |                 |         |               |
|                                                               | 是否启用                           | 启用                  | - IP获取方        | 式自动获取           |         | <b>2</b> 2    |
|                                                               | IP地址                           | 请输入IP地址             | 网络掩            | 自动获取            |         |               |
|                                                               | 网关                             | 请输入网关               |                | 手动设置            |         |               |
|                                                               | 网卡1当前状态                        |                     |                |                 |         |               |
|                                                               | 是否启用                           | 是                   | 网线已连           | 接 是             |         |               |
| CONWIN<br>All right reserved.<br>Copyright © conwin 2018-2019 | IP地址获取                         | 自动获取                | IP地            | 址 192.168.2.160 |         |               |
|                                                               | E.T.                           | (图)                 | 网络设置           |                 |         |               |

#### 4.1.2 双网卡模式:

▶ 成功启用网卡1后,进入【系统管理】,选择【网络设置】模块,下拉页面至网卡2设置──1.点
 击 ,选择【启用】网卡2──2.点击 ,选择自动获取或手动设置(目前只支持手动设置)

| CN8040 Ξ | = c          |                     |               |                                 | 0   |
|----------|--------------|---------------------|---------------|---------------------------------|-----|
| 平台状态     | 是否启用         | 是                   | 网线已连接         | 是                               |     |
| 系统管理     | IP地址获取<br>方式 | 自动获取                | IP地址          | 192.168.1.34                    |     |
| 存储及流媒体设置 |              |                     | 网络掩码          | 255.255.240.0                   |     |
|          | 网关           | 192.168.0.1         | MAC地址         | 68.ed:a4:1e:71:d0               |     |
|          | 已接收数据        | 542.7 MB            | 已发送数据         | 26.5 MB                         |     |
|          | 网卡2设置        |                     |               |                                 |     |
|          | 是否启用         | 启用                  | 1 🜔 IP获取方式    | 手动设置                            | 2 🔿 |
|          | IP地址         | 停用                  | 网络掩码          | 自动获取                            |     |
|          | 网关           | 启用                  |               | 手动设置                            |     |
|          | 网卡2当前        | 状态                  |               |                                 |     |
|          | 是否启用         | 是                   | 网线已连接         | 是                               |     |
|          |              |                     |               |                                 |     |
|          | IP获取方式       | 手动设置                | IP地址          | 10.168.0.6                      |     |
|          | IP获取方式<br>网关 | 手动设置<br>192.168.0.1 | IP地址<br>MAC地址 | 10.168.0.6<br>68.ed:a4:1e:71:d1 |     |

——3. 点击 ,选择默认网卡(选择网卡1或网卡2)——4. 填写默认网关及域名服务器地址——5. 点击【保存】——6. 点击【确定】保存成功,服务器重启后生效。

| C ① 不安全 19 | 2.168.1.34/views/src/view | vs/         |          |            |               | ☆      |   |
|------------|---------------------------|-------------|----------|------------|---------------|--------|---|
| CN8040     | ≡ c                       |             |          |            |               |        |   |
| 台状态        | ⑦ 网络设置 6 m                | 外部改 💮 系统设置  |          |            |               | 5 ~    | • |
| 统管理        | 网络全局参数设置                  |             |          | 4          |               |        |   |
| 議及流媒体设置    | 默认网卡(双                    | 网卡1         |          | 192.1      | 168.0.1       |        |   |
|            | 两卡的设置)<br>域名服务器           | 网卡1         |          |            |               |        |   |
|            | 网卡1设置                     | 网卡2         |          |            | 信息            | ×      |   |
|            | 是否启用                      |             | - IP获取方式 | <u>e</u> s |               |        |   |
|            | IP地址                      | 自动获取        | 网络掩码     | 自己         | 确定保存吗?        |        |   |
|            | 网关                        | 自动获取        |          |            | 6 确定          | 取当     |   |
|            | 网卡1当前状态                   |             |          |            | 0 WEAL        | *94/15 |   |
|            | 是否启用                      | 是           | 网线已连接    | 是          |               |        |   |
|            | IP地址获取<br>方式              | 自动获取        | IP地址     | 192.1      | 168.1.34      |        |   |
|            |                           |             | 网络掩码     | 255.2      | 255.240.0     |        |   |
|            | 网关                        | 192.168.0.1 | MAC地址    | 68:ed      | 1.a4.1e.71.d0 |        |   |

(图)网络设置

### 4.2 密码修改

新密码要求8位数以上,包含数字、字母及特殊符号。

提示框后,点击【确定】,修改成功。

| 4 | $\rightarrow$ | C | <ol> <li>不安全</li> </ol> | 192.168.3.194:8701/views/src/views/ |
|---|---------------|---|-------------------------|-------------------------------------|

| ← → C ① 不安全 19                                                | 2.168.3.194:8701/views/src/views/ |                       |        |       | <b>☆ ⊖</b> : |
|---------------------------------------------------------------|-----------------------------------|-----------------------|--------|-------|--------------|
| CN8040                                                        | ≖ c                               |                       |        |       | 0            |
| ☆ 平台状态                                                        | ※ 网络设置 6 密付                       | 码修改 <sup>②</sup> 系统设置 |        |       | 4 🗸 保存       |
| ◎ 系统管理                                                        |                                   |                       |        |       | <b>V</b>     |
| 章 存储及流媒体设置                                                    |                                   | 1 旧密码                 | 请输入旧密码 | 提示    | ×            |
|                                                               |                                   | 2 新枣四                 | 清給λ新窓四 | 修改成功! |              |
|                                                               |                                   | 2 3/1 10 19           |        |       | 5 确定         |
|                                                               |                                   | 3 确认新密码               | 确认新密码  |       |              |
|                                                               |                                   |                       |        |       |              |
|                                                               |                                   |                       |        |       |              |
|                                                               |                                   |                       |        |       |              |
|                                                               |                                   |                       |        |       |              |
|                                                               |                                   |                       |        |       |              |
| CONWIN<br>All right reserved.<br>Copyright @ conwin 2018-2019 |                                   |                       |        |       |              |
|                                                               |                                   | (图)密码                 | 修改     |       |              |

#### CONWIN 丛文安全

#### 4.3 系统设置

- ◆ 端口: 服务器 WEB 访问端口;
- ◆ **平台密码:** 重置以后会恢复到默认密码: 1234, 需要重启设备才生效;
- ◆ API 访问密码: 设置 API 访问密码;
- ◆ 允许通过 API 设置时间: 0N——打开, 0FF——关闭。
- ▶ 设置好相关参数后,点击【保存】即可。

| ← → C ① 不安全 1                                                 | 92.168.4.6/views/src/views/ |      |                     |             |      | <b>☆ 0</b> : |
|---------------------------------------------------------------|-----------------------------|------|---------------------|-------------|------|--------------|
| cn8040                                                        | ≡ c                         |      |                     |             |      | \$           |
| ① 平台状态                                                        | 《於网络设置 6 密                  | 码修改  | <sup>(2)</sup> 系统设置 |             |      | ✓ 保存         |
| ◎ 系統管理                                                        |                             | [    |                     | <u></u>     |      | _            |
| 章 存储及流媒体设置                                                    | 端口:                         | 80   |                     | 十百姓的        | · 重置 |              |
|                                                               | API访问密码:                    | 1234 |                     | 允许通过API设置时间 |      |              |
|                                                               |                             |      |                     |             |      |              |
|                                                               |                             |      |                     |             |      |              |
|                                                               |                             |      |                     |             |      |              |
|                                                               |                             |      |                     |             |      |              |
|                                                               |                             |      |                     |             |      |              |
| CONVIN<br>All right reserved.<br>Copyright @ conwin 2018-2019 |                             |      |                     |             |      |              |

#### (图)系统设置

# 5. 警云设置

#### 5.1 运行状态

运行状态界面里,可查看当前警云服务器的系统信息及设备节点、用户节点、案件节点等信息。

| Conwin<br>丛文安全               |                                                                |                        |                         |              | 深圳市丛文               | 又安全电子有限公                  | 司 |           |
|------------------------------|----------------------------------------------------------------|------------------------|-------------------------|--------------|---------------------|---------------------------|---|-----------|
| CN8002管理平台                   | × 🛨                                                            |                        | 10,000 and 10.000 (800) | 0.1010/00000 |                     |                           |   | a x       |
| ← → C ▲ 不安全   19             | 2.168.2.160/views/src/views/                                   |                        |                         |              |                     |                           | ☆ | Θ 0       |
| CN8002                       | ≡ G                                                            |                        |                         |              |                     |                           |   | <b>\$</b> |
| ① 平台状态                       | ☆运行状态 ☆ ☆ 登会 ひ ぎ ご う ぎ ご む ぎ ご む ぎ ご む ぎ ご む ぎ ご む ぎ ご む む む む | □资讯设置 ✓保存修改            | 文                       |              |                     |                           |   |           |
| ◎ 系统管理                       | ■ 状态                                                           |                        | ⑥ 系统对象 清                | 谕入过滤条件       |                     |                           |   |           |
| <b>發</b> 存儲及流媒体设置            | 刷新倒计时                                                          | t 10                   | 上一页 1                   | 2 3 4 5      | 10 下一页              |                           |   |           |
| ① 警云设置                       | 设备启动的<br>间                                                     | 2019-05-09<br>11:27:42 | 序号                      | 用户编号         | TID                 | 名字                        |   |           |
| 合 联动设置                       | 设备当前时间                                                         | 2019-01-10<br>15:00:14 | -i                      | 00000010     | COWN-89G-AX-<br>K9W | [自动注册]COWN-<br>89G-AX-K9W |   |           |
|                              | 设备型号                                                           | CN0880                 | 2                       |              | COWN-QE5-S7-        | 杨姗测试                      |   |           |
|                              | 设备ID                                                           | COWN-S1S-42-J7M        |                         |              | JH8                 |                           |   |           |
|                              | 系统版本                                                           | 0.2.103.4              | 3                       |              | PRIV-ALM-00-001     | 报警中心                      |   |           |
|                              | 服务状态                                                           | 就绪                     | 4                       |              | PRIV-ALM-00-002     | 警云APP查询报警<br>中心数据后台服务     |   |           |
|                              | 数据库状态                                                          | 就绪                     | -                       |              |                     | 警云锁api服务                  |   |           |
|                              | 数据加载                                                           | 就绪                     | 5                       |              | PRIV-ALM-00-003     | (/lock)                   |   |           |
|                              | 系统对象总                                                          | 13                     | 6                       |              | PRIV-ALS-00-001     | 联动服务器                     |   |           |
|                              | 数                                                              |                        | 7                       |              | PRIV-IPR-00-001     | IPR服务器                    |   |           |
| Copyright © conwin 2018-2019 | 系统对象在                                                          | E 13                   | 8                       |              | PRIV-NVS-00-001     | NVS服务器                    |   |           |

## 5.2 警云设置

| ↓ 数据库参        | 参数设置        |                                |
|---------------|-------------|--------------------------------|
| 功能项           |             | 描述                             |
| 数据库类型         | 默认为微软 MSSQL | 警云服务器支持数据库类型,使用默认微软 MSSQL,不要修改 |
| 数据库服务器 IP 地址  | 默认为空        | 警云数据库电脑的 IP 地址                 |
| 数据库端口(0=默认端口) | 默认为0        | SQL Server 数据库默认 1433 端口号      |
| 用户名           | 默认为空        | SQL Server 数据库用户名              |
| 密码            | 默认为空        | SQL Server 数据库密码               |
| 数据库           | 默认为 Things  | 警云服务器连接数据库名                    |

## 服务器参数设置

| 功能项           |           | 描述                          |
|---------------|-----------|-----------------------------|
| 分先主注册设备自动注册   | 默认 ON (开) | 允许,警云设备允许上报并注册到警云服务器        |
| 儿叶木注加反备自幼注加   | OFF(关)    | 不允许, 警云设备无法注册到警云服务器         |
|               | 默认 0N(开)  | 允许,联网报警软件的节点信息允许修改          |
| 几计用户日11 修以页科  | OFF(关)    | 不允许,联网报警软件的节点信息不允许修改        |
| 会次通过 ADI 沿罢时间 | 默认 0N(开)  | 允许,接收联网报警软件同步的时间            |
| 几计通过 AP1 反直的问 | OFF(关)    | 不允许, <b>不接收</b> 联网报警软件同步的时间 |
| 允许通过 API 重启   | 默认 0N(开)  | 允许,接收联网报警软件发送的重启指令          |

4

丝文警云综合集成管理服务器用户使用手册 V1.0

4

4

4

|                 | OFF(关) | 不允许, <b>不接收</b> 联网报警软件发送的重启指令 |
|-----------------|--------|-------------------------------|
| 打开调试界面(8000 端口) | 默认(开)  | 查看节点状态、参数等,8000端口固定不能修改       |
| 断线认定时间(秒)       | 默认 300 | 前端警云设备判定断线时间                  |
| 保留最近多少天消息       | 默认3天   | 系统事件保留时间                      |

### 存储服务器参数设置

| 功能项         | 描述   |                          |  |  |  |
|-------------|------|--------------------------|--|--|--|
| 存储服务器局域网 IP | 默认为空 | 存储服务器局域网 IP 地址           |  |  |  |
| 存储服务器局域网端口  | 默认为空 | 存储服务器局域网端口,7000 固定端口不能修改 |  |  |  |
| 存储服务器广域网 IP | 默认为空 | 存储服务器广域网 IP 地址           |  |  |  |
| 存储服务器广域网端口  | 默认为空 | 存储服务器广域网端口               |  |  |  |

#### 反向接入参数设置

| 功能项 | 描述    |  |  |  |  |  |
|-----|-------|--|--|--|--|--|
| TID | 暂时不开通 |  |  |  |  |  |
| IP  | 暂时不开通 |  |  |  |  |  |
| 端口  |       |  |  |  |  |  |
|     |       |  |  |  |  |  |

#### 其它参数设置

| 功能项    | 描述   |                              |  |  |  |
|--------|------|------------------------------|--|--|--|
| 维管定位范围 | 默认为0 | 警云专业版 APP 中维修接单范围            |  |  |  |
| 警云过滤   | 布防   | 微二去吡啶 ADD 由太海的微档声供过速。 醉江 无正白 |  |  |  |
|        | 撤防   | 著云专亚版 APP 中重闻的著情事件过滤,纵以个开后   |  |  |  |
|        |      |                              |  |  |  |

#### 🛶 联动服务器设置

| 功能项       | 描述                                  |
|-----------|-------------------------------------|
| 联动服务器参数重置 | 将联动服务器中的所设置的警云服务器地址恢复为<br>127.0.0.1 |

# 5.3 资讯设置

| ↓ 咨讯基础设置   |          |                                                |  |  |  |  |
|------------|----------|------------------------------------------------|--|--|--|--|
| 功能项        |          | 描述                                             |  |  |  |  |
| 广告链接菜单显示名称 | 默认为空     | APP 广告链接自定义菜单名称                                |  |  |  |  |
| 广告链接菜单 URL | 默认为空     | APP 广告链接自定义网址,如:<br>http://www.chinaalarm.com/ |  |  |  |  |
| ↓ 轮播图i     | <u> </u> |                                                |  |  |  |  |
| 功能项        |          | 描述                                             |  |  |  |  |

| 编号          | 默认为空      | 轮播图编号                                                                                           |
|-------------|-----------|-------------------------------------------------------------------------------------------------|
| 图片地址        | 默认为空      | APP 轮播图的图片地址,如:<br>http://www.chinaalarm.com/uploads/image/<br>20180815/20180815095034_1250.jpg |
| 类型          | 默认为 (URL) | 轮播图图片链接地址类型                                                                                     |
| 轮播图图片链接 URL | 默认为空      | 轮播图图片链接自定义网址,如:<br>http://www.chinaalarm.com/                                                   |
| 新增轮播图       |           | 新增轮播图按钮                                                                                         |

#### ∔ 新闻列表设置

| 功能项      |          | 描述                                                                                           |
|----------|----------|----------------------------------------------------------------------------------------------|
| 样式       | 默认一张大图   |                                                                                              |
| 是否广告     | 默认(是)    | 标示新闻是否为广告                                                                                    |
| 标题       | 默认为空     | 新闻标题                                                                                         |
| 新闻来源     | 默认为空     | 新闻出处                                                                                         |
| 简介       | 默认为空     | 新闻简介                                                                                         |
| 缩约图1、2、3 | 默认为空     | 图片地址 URL, 如:<br>http://www.chinaalarm.com/uploads/image/<br>20180815/20180815095034_1250.jpg |
| 视频链接     | 默认为空     | 视频地址 URL                                                                                     |
| 音频链接     | 默认为空     | 音频地址 URL                                                                                     |
| 详情类型     | 默认为空     | 新闻链接地址类型                                                                                     |
| 新闻链接 URL | 默认为(URL) | 新闻链接自定义网址,如:<br>http://www.chinaalarm.com/                                                   |
| 增加新闻     |          | 增加新闻内容按钮                                                                                     |

# 6. 联动设置

在该模块下可以设置录入报警联动规则、审核报警联动规则、查看报警联动规则等信息。

### 6.1登录

警云联动服务器系统使用警云账号登录。根据警云账号权限分配相关功能模块。

▶ 操作步骤 1.登录警云联动配置管理网页平台——2.输入账号和密码(警云账号、密码)——3.点击【登录】 进入系统(如下图所示)。

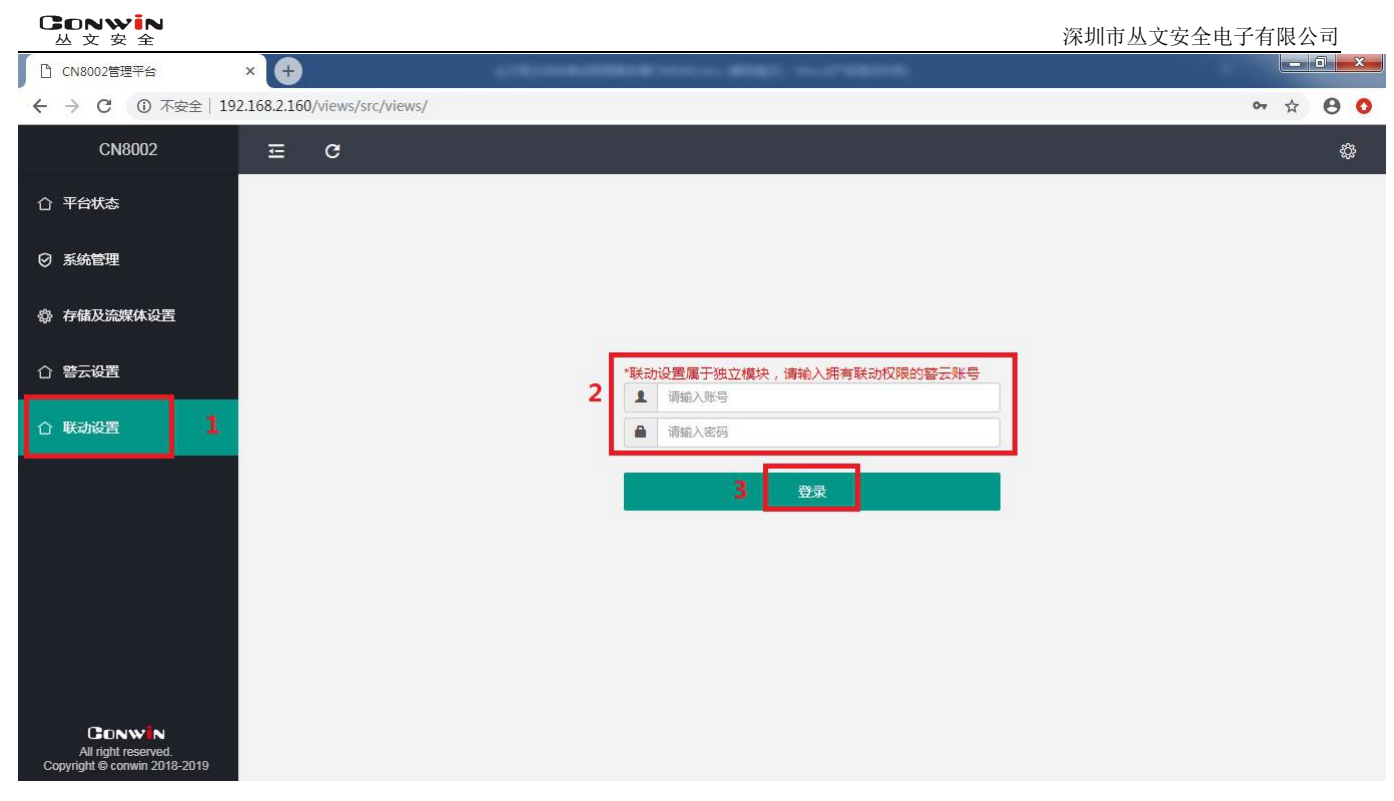

(图)登录

#### 6.2 查询

在查询模块下,可以通过输入用户编号来查询该用户下的联动方案信息。

▶ 操作步骤: 1.点击【查询】——2.输入用户编号——3.点击【查询】。

| CN8002管理平台                                                | × +      |             | Street Street Street |     |        | -      |        |        |     |  | •    | × |
|-----------------------------------------------------------|----------|-------------|----------------------|-----|--------|--------|--------|--------|-----|--|------|---|
| ← → C ▲ 不安全   192.168.2.160/views/src/views/              |          |             |                      |     |        |        |        |        |     |  | Θ    | 0 |
| CN8002                                                    | ≡ C      |             |                      |     |        |        |        |        |     |  | Ę    | ş |
| 合 平台状态                                                    |          |             |                      |     |        |        |        |        |     |  | e 注销 | í |
| ◎ 系统管理                                                    | ■ 查询条    | ■ 查询条件 2 3  |                      |     |        |        |        |        |     |  |      |   |
| <b>魯 存储及流媒体设置</b>                                         | 0000001  | 0           |                      | 查询  |        |        |        |        |     |  |      |   |
| 合 警云设置                                                    | 用户编号     | 防区团件        | 设备TID                | 通道号 | 事前录像时间 | 事后录像时间 | 事前预览时间 | 事后预览时间 | 主通道 |  |      |   |
| 合 联动设置                                                    | 00000010 | < 001报警     | COWN-89G-AX-K9W      | 1   | 10     | 10     | 0      | 0      |     |  |      |   |
|                                                           | 00000010 | 主机布防        | COWN-89G-AX-K9W      | 1   | 10     | 10     | 0      | 0      |     |  |      |   |
|                                                           | 00000010 | 主机撤防        | COWN-89G-AX-K9W      | 1   | 10     | 10     | 0      | 0      |     |  |      |   |
| CONWIN<br>All right reserved.<br>192.168.2.160/als/system | 显示第 1 到刻 | \$ 3 祭记录,总: | <b>共3 余记录</b>        |     |        |        |        |        |     |  |      |   |

(图) 查询

### 6.3 录入

录入联动规则前,该警云用户需要在中心开通录入权限,否则无法使用该功能。

| (                     | Sonwin<br>丛文安全                                      | 深圳市丛文安全电子有                                                                                                    | 限公司  | ī        |
|-----------------------|-----------------------------------------------------|----------------------------------------------------------------------------------------------------|------|----------|
| $\blacktriangleright$ | 操作步骤:<br>设置联动参数                                     | 1.点击录入——2.输入用户编号——3.点击搜索——4.选择联动事件——5.勾选联动通道<br>数——7.点击【暂存】——8.提交配置——提示"已提交"进入审核环节。                                     | [—–  | 6.       |
|                       | 〕CN8002管理平台                                         | × +                                                                                                    | - 6  | <b>x</b> |
| ÷                     | → C ▲ 不安全   19                                      | 92.168.2.160/views/src/views/                                                                                           | ☆ (  | 0 0      |
|                       | CN8002                                              | Ξœ                                                                                                    |      | ф;       |
| C                     | 〕 平台状态                                              |                                                                                                    | ysce | 注销       |
| e                     | ) 系统管理                                              |                                                                                                    |      |          |
| Ę                     | 》存储及流媒体设置                                           | 6903-K9W                                                                                                    |      |          |
| ć                     | ) 警云设置                                              | 市訪<br>貸[自动注册]COWN-89G-AX-K9W-通<br>道1 ● 「自动注册]COWN-89G-AX-K9W-通 ● 「自动注册]COWN-89G-AX-K9W-通 ● 「自动注册]COWN-89G-AX-K9W-通 ● 10 |      |          |
| ć                     | )联动设置                                               |                                                                                                    |      |          |
|                       |                                                     |                                                                                                    |      |          |
|                       |                                                     | 点击【暂存】按钮,临时保存通道                                                                                                    |      |          |
|                       |                                                     | Nuel<br>7   班存                                                                                                    |      |          |
|                       |                                                     |                                                                                                    |      |          |
|                       |                                                     |                                                                                                    |      |          |
|                       | Conwin                                              |                                                                                                    |      |          |
| (                     | All right reserved.<br>Copyright © conwin 2018-2019 |                                                                                                    |      | -        |
|                       |                                                     | (图)录入                                                                                                    |      |          |

## 6.4 审核

警云用户需要在中心开通审核权限后,才能使用审核模块。

|     | 操作步骤:<br>CN8002管理平台                                         | 1.点击<br>× +   | 【审核】-            | -—2.ī                       | 可点击     | +号查     | 看扩     | 展信    | 息——3.点             | 击【批准】     | ,联动方                 | 案生效。      |    | . 0 ×  |
|-----|-------------------------------------------------------------|---------------|------------------|-----------------------------|---------|---------|--------|-------|--------------------|-----------|----------------------|-----------|----|--------|
| ÷   | → C ▲ 不安全                                                   | 192.168.2.160 | /views/src/views | /                           |         |         |        |       |                    |           |                      |           | ☆  | 00     |
|     | CN8002                                                      | Ē             | C                |                             |         |         |        |       |                    |           |                      |           |    | 袋      |
| 仚   | 平台状态                                                        | ☆査询           |                  | 該□                          | 系统      |         |        |       |                    |           |                      |           | у  | sce 注销 |
| Ø   | 系统管理                                                        |               | *5               | 口操作失败                       | ,请手动同步  | 数据(系统/数 | 数据同步); | 之后再尝诗 | 战本操作.              |           |                      |           |    |        |
|     |                                                             |               |                  | 甩                           | 户编号     | 用户      | 名称     |       | 提交时间               | 提交人       | 操作                   |           |    |        |
| \$  | 存储及流媒体设置                                                    |               | 2                | + 00                        | 000010  | 6903-   | -K9W   | 2     | 019-01-14 14:58:48 | ysce      | <b>3</b><br>11:7# 33 |           |    |        |
| 仚   | 警云设置                                                        |               | *如操作失败,证         | 手动同步                        | 数据(系统/数 | 据同步)之后  | 再尝试本   | 操作.   |                    |           |                      |           |    |        |
|     | 联动设置                                                        |               |                  | 用户编号                        |         | 用户名     | 称      |       | 提交时                | 间         | 提交人                  | 13        | 操作 |        |
|     |                                                             |               | - 0              | 0000010                     |         | 6903-k  | (9W    |       | 2019-01-14         | 14:58:48  | ysce                 | 批准        |    |        |
|     |                                                             |               | 防区/事件            | 设备TID                       | 设备名称    | 初始图像    | 主通道    | 通道号   | 事前推图时长(秒)          | 事后推图时长(秒) | 事前预览时长(秒)            | 事后预览时长(秒) | 通i |        |
|     |                                                             |               | away             | COWN-<br>89G-<br>AX-<br>K9W | ÷       |         |        | 1     | 10                 | 10        |                      | 4         |    |        |
|     |                                                             |               | open             | COWN-<br>89G-<br>AX-<br>K9W | 9       |         |        | 1     | 10                 | 10        |                      | -         |    |        |
| Coj | CONWIN<br>All right reserved.<br>pyright © conwin 2018-2019 | 9             | 001              | COWN-<br>89G-               | 2       |         |        | 1     | 10                 | 10        | 2                    | 2         |    |        |

(图) 审核

#### 6.5 系统

系统模块下设置了事件联动过滤、警云设置、数据同步、调试、重启,五个功能。用户需要在中心开通审核 权限后,才能使用系统配置模块。

#### 6.5.1 事件联动过滤

事件联动过滤模块下可以设置转发到 PC 客户端联动的警情, 例如: 转发一级的所有报警事件:在添加栏添加 11\*\*、E1\*\*; 转发一级的所有报警恢复事件:在添加栏添加 31\*\*、R1\*\*; 转发一级特定的报警 101 事件:可在添加栏添加 E103、1103;

转发一级特定的报警101恢复事件:可在添加栏添加R103、1103;

- 转发布防事件:可在添加栏添加 3401、R401;
- 转发撤防事件:可在添加栏添加1401、E401。
- ▶ 操作步骤: 1.点击【系统】——2.选择【事件联动过滤】——3.添加需要联动的警情——4.添加——5.点击【保存】。

| CN8002管理平台                                          | × 🕂                     | 10-13      |    | CONTRACTOR AND ADDRESS OF TAXABLE PARTY. |     |             |       | x |
|-----------------------------------------------------|-------------------------|------------|----|------------------------------------------|-----|-------------|-------|---|
| ← → C ▲ 不安全   19                                    | 2.168.2.160/views/src/v | iews/      |    |                                          |     | <b>07</b> 🕁 | θ     | 0 |
| CN8002                                              | ΞC                      |            |    |                                          |     |             | £     | * |
| ① 平台状态                                              |                         |            |    |                                          |     | ys          | ce 注销 | ÷ |
| ⊘ 系統管理                                              | 系统                      | 功能列表       | 新加 | 加联动事件代码 (四位数的事件代码,*号代表任意字符)              | 4   |             |       |   |
| <b>發</b> 存储及流媒体设置                                   | 2 <b>(</b> 事作           | 牛联动过滤      | 3  | =1**                                     | 添加  |             |       |   |
| ☆ 警云设置                                              | 警                       | 云设置        | B  | 記置的联动事件代码:                               |     |             |       |   |
| 合 联动设置                                              | 数                       | <b>时</b> 时 | 3  | 34**                                     | 删除  |             |       |   |
|                                                     |                         | εί,        | ŀ  | 44**`                                    | 册)除 |             |       |   |
|                                                     | 重印                      |            | 1  | 4**                                      | 删除  |             |       |   |
|                                                     |                         |            | E  | <u>-</u> 4**                             | 删除  |             |       |   |
|                                                     |                         |            | E  | E1**                                     | 删除  |             |       |   |
|                                                     |                         |            | 1  | 1**                                      | 删除  |             |       |   |
|                                                     |                         |            | 5  | 保存                                       |     |             |       |   |
| All right reserved.<br>Copyright © conwin 2018-2019 |                         |            |    |                                          |     |             |       | • |

(图)事件联动过滤

### 6.5.2 警云设置

该设置主要是为了实现录入模块下的抓图功能。设置完成后,需要重启警云联动服务器,该功能才正式生效。

▶ 操作步骤: 1.点击【系统】——2.选择【警云设置】——3.填写警云服务器 IP 地址、端口——4.点击【保存】。

| Conwin<br>丛文安全                                                | 深圳市丛文安全电子                          | 子有限  | l公i  | 司  |   |
|---------------------------------------------------------------|------------------------------------|------|------|----|---|
| CN8002管理平台                                                    | × 🕀                                |      |      | 1  | × |
| ← → C ▲ 不安全   1                                               | 192.168.2.160/views/src/views/     | 07 7 | Y    | 0  | 0 |
| CN8002                                                        | ΞC                                 |      |      | ģ  |   |
| ① 平台状态                                                        |                                    |      | ysce | 注销 | Î |
| ◎ 系统管理                                                        | 系统功能列表 警云设置:(修改后重启联动服务生效)          |      |      |    |   |
| <b>魯 存储及流媒体设置</b>                                             | 事件联动过速<br>警云服务器Ip(或者域名): 127.0.0.1 |      |      |    |   |
| ☆ 警云设置                                                        | 2 <u>警云设置</u><br>警坛服务错端口: 8008     |      |      |    |   |
| 合 联动设置                                                        | 调试 4 保存                            |      |      |    |   |
|                                                               |                                    |      |      |    |   |
|                                                               |                                    |      |      |    |   |
|                                                               |                                    |      |      |    |   |
| CONWIN<br>All right reserved.<br>Copyright © conwin 2018-2019 |                                    |      |      |    |   |

(图)事件联动过滤

## 6.5.3 数据同步

点击【同步】,系统会向警云联动服务器发出查询指令,同时同步联动方案的新增、修改、删除等信息,清 理警云联动服务器系统缓存。

| CN8002管理平台                                                    |                               |         |
|---------------------------------------------------------------|-------------------------------|---------|
| ← → C ▲ 不安全   1                                               | 92.168.2.160/views/src/views/ | 아 ☆ 😝 🗿 |
| CN8002                                                        | ≡ c                           | ¢\$     |
| ① 平台状态                                                        |                               | ysce 注销 |
| ◎ 系统管理                                                        | 系统功能列表 数据同步:                  |         |
| <b>魯 存储及流媒体设置</b>                                             | 事件联动过渡                        |         |
| 合 警云设置                                                        | 警示设置 同步                       |         |
| 合 联动设置                                                        | 》<br>刻如问22<br>调试              |         |
|                                                               | 重启                            |         |
|                                                               |                               |         |
|                                                               |                               |         |
|                                                               |                               |         |
| . 8                                                           |                               |         |
| CONWIN<br>All right reserved.<br>Copyright © conwin 2018-2019 |                               |         |
|                                                               |                               |         |

(图)数据同步

# 6.5.4 调试

此模块为开发调试系统所用,如无需要,可以不必开启。

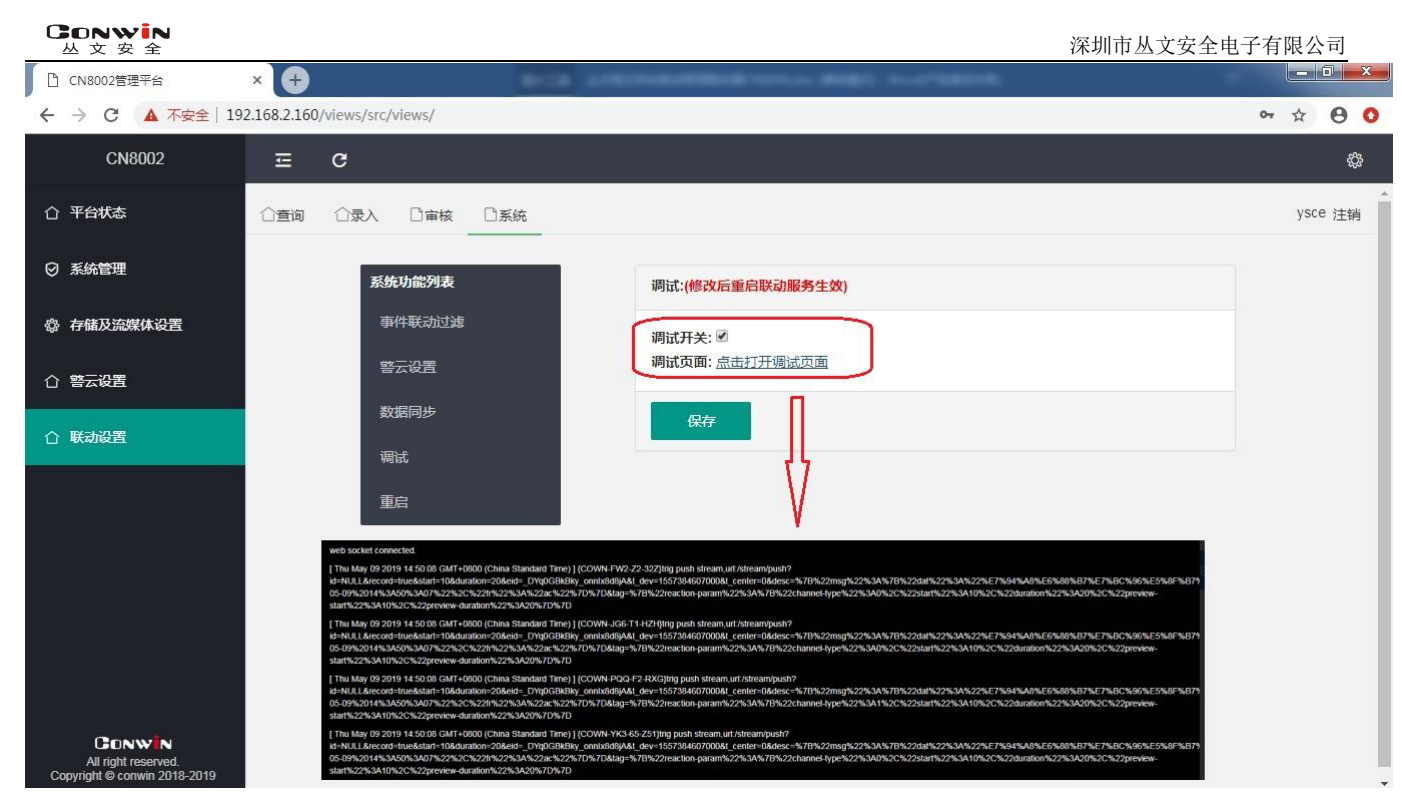

(图)调试

### 6.5.5 重启

| 重启联动服务                                                        | 务器,重启完成后页面会自动跳转到系统登录页面。        |          |
|---------------------------------------------------------------|--------------------------------|----------|
| CN8002管理平台                                                    | × 🕂 🗖                          |          |
| ← → C ▲ 不安全   19                                              | 192.168.2.160/views/src/views/ | or 🕁 🖯 🗿 |
| CN8002                                                        | Ξ C                            | \$       |
| 合 平台状态                                                        |                                | ysce 注销  |
| ◎ 系統管理                                                        | 系统功能列表 服务重启:                   |          |
| <b>發</b> 存儲及流媒体设置                                             | 事件联动过滤                         |          |
| 合 警云设置                                                        | 警会设置 重信                        |          |
| 合 联动设置                                                        |                                |          |
|                                                               | 重启                             |          |
|                                                               |                                |          |
|                                                               |                                |          |
|                                                               |                                |          |
| ~ 21                                                          |                                |          |
| CONWIN<br>All right reserved.<br>Copyright © conwin 2018-2019 |                                |          |

(图)重启

# 7. 存储及流媒体设置

在该模块下可以设置警云服务器地址,可看存储空间、存储设备的TID、端口、总容量/剩余容量以及查看设备报警推图记录等信息。

### 7.1 参数设置

在参数设置模块下,可以设置连接存储服务器的警云服务器地址、查看所接入的存储列表容量的使用情况、 存储空间的告警设置;

- ◆ IP: 警云服务器 ip 地址;
- ♦ API 访问密码: 警云存储模块访问警云服务器的 API 密码;
- ◆ TID:存储服务器 TID 号;
- ◆ 端口:存储服务器服务端口(默认为:7000);
- ▶ 填写警云服务器 IP 地址(CN8020 不用填写警云服务器) ——2.设置连接警云服务器的 AIPI 访问密 码——3.点击 连接测试 ——3.成功连接后,弹出"成功连接!"温馨提示框。

| S CN8002管理平台                                        | x +                                                                    |                |    |   |   | ×        |
|-----------------------------------------------------|------------------------------------------------------------------------|----------------|----|---|---|----------|
| ← → C ① 不安全   19                                    | 2.168.4.132/views/src/views/                                           |                | 07 | ☆ | Θ | 0        |
| CN8002                                              | ΞC                                                                     |                |    |   | ų | <u>}</u> |
| ① 平台状态                                              | ◎ 参数设置 ③ 本机磁盘管理 ④ 文件归档 ② 文件清理 🗎 设备管理 🖾 报警图像 🗘 系统日                      | 志 🗸 保存修改       |    |   |   | 1        |
| ⊘ 系統管理                                              | ◎ 警云设置<br>1                                                            | 2              |    |   |   |          |
| 發 存储及流媒体设置                                          | IP: 本机IP API访问密码:                                                      | 1234           |    |   |   |          |
| 合 警云设置                                              | 连接款試 3                                                                 |                |    |   |   |          |
| ☆ 联动设置                                              | ◎ 接入服务列表<br><u> 连接警云服务器</u> [本机P]: 成功连接!                               |                |    |   |   |          |
|                                                     | TID     端口       警云存储模块TID     警云存储模块端口       COWN-323-96-84Z     7000 |                |    |   |   |          |
|                                                     | <ul> <li></li></ul>                                                    |                |    |   |   |          |
|                                                     | TID 硬盘标识 总容量 已用容量                                                      | 空余容量  空余       | 状态 |   |   |          |
| All right reserved.<br>Copyright © conwin 2018-2019 | COWN-3Z3-96-84Z 1e67b4b4-e34c-4104-8631-533099a24059 916.76 GB 0.11 GB | 870.06 GB 94 % | 可用 | J |   |          |

(图)参数设置

▶ 存储空间列表:显示所接入的磁盘的硬盘标识、容量使用情况及目前磁盘使用状态(磁盘状态:目前正 是使用的磁盘显示可用,被使用过后拆除的硬盘状态显示移除);

| Conwin<br>丛文安全                                                |                                                                                                |                         |                                                      |                               |                          | 深圳市        | ī丛文安 | 全电子征 | 有限ど | く司  |
|---------------------------------------------------------------|------------------------------------------------------------------------------------------------|-------------------------|------------------------------------------------------|-------------------------------|--------------------------|------------|------|------|-----|-----|
| S CN8002管理平台                                                  | × (+)                                                                                          |                         |                                                      |                               |                          |            |      |      |     | O X |
| ← → C ③ 不安全   192.                                            | 168.4.132/views/src/views/                                                                     |                         |                                                      |                               |                          |            |      | 0    | • ☆ | 0 0 |
| CN8002                                                        | ≡ C                                                                                            |                         |                                                      |                               |                          |            |      |      |     | ÷   |
| 合 平台状态                                                        | ◎存储空间列表                                                                                        |                         |                                                      |                               |                          | _          |      |      | -   | -   |
|                                                               | TID                                                                                            | 硬盘标识                    |                                                      | 总容量                           | 已用容量                     | 空余容量       | 空余   | 状态   |     |     |
| ◎ 系統管理                                                        | COWN-3Z3-96-84Z                                                                                | 1e67b4b4-e3             | 4c-4104-8631-533099a24059                            | 916.76 GB                     | 0.11 GB                  | 870.06 GB  | 94 % | 可用   |     |     |
| <b>魯</b> 存储及流媒体设置                                             | COWN-3Z3-96-84Z                                                                                | 2de58965-6c             | c6-4dd6-86dc-00f3de04b8f2                            | 916.76 GB                     | 0.06 GB                  | 870.1 GB   | 94 % | 可用   |     |     |
| ∧ ★二八里                                                        | COWN-3Z3-96-84Z                                                                                | fd191163-460            | )1-4edd-9955-f5de47aa72ae                            | 916.76 GB                     | 0.06 GB                  | 870.1 GB   | 94 % | 可用   |     |     |
|                                                               | COWN-3Z3-96-84Z                                                                                | 2c1dff31-c3et           | f-4a22-9a91-b474adf6436e                             | 117.24 GB                     | 0.05 GB                  | 111.2 GB   | 94 % | 可用   |     |     |
| 合 联动设置                                                        | COWN-3Z3-96-84Z                                                                                | a5ae6070-1d             | e3-4095-9d6b-462aabc53de9                            | 117.24 GB                     | 105.05 GB                | 6.2 GB     | 5 %  | 移除   |     |     |
|                                                               | 总计                                                                                             |                         |                                                      | 2867.55 GB                    | 0.31 GB                  | 2721.48 GB | 94 % |      |     |     |
|                                                               | <ul> <li>         存储空间告警设置         告警门限类         1级(单次)容量告望         2级(持续)容量告望     </li> </ul> | 型<br>約7限(GB)<br>約7限(GB) | <ul> <li>剩余容量绝对值</li> <li>100</li> <li>50</li> </ul> | 剩余容量百分比<br>1级(单次)者<br>2级(持续)者 | \$2皇吉警门限(%<br>\$2皇吉警门限(% | ) 10       | _    |      |     |     |
| CONWIN<br>All right reserved.<br>Copyright © conwin 2018-2019 | 2级容量告警最小时间                                                                                     | 间隔(秒)                   | 300                                                  |                               |                          |            |      |      |     |     |

(图)存储空间列表

存储空间告警设置:存储空间告警门限类型分为剩余容量绝对值和剩余容量百分比设置;两种类型选择 一种后,另一种则不能进行设置;当容量到达所设置的告警门限后,发送一条事件到中心软件进行提醒;

| CN8002   | C                                                                                              |                           |                                                      |                               |                      |             |      |    |  |
|----------|------------------------------------------------------------------------------------------------|---------------------------|------------------------------------------------------|-------------------------------|----------------------|-------------|------|----|--|
| 亚台ザ本     | TID                                                                                            | 硬盘标识                      |                                                      | 总容量                           | 已用容量                 | 空余容量        | 空余   | 状态 |  |
|          | COWN-3Z3-96-84Z                                                                                | 1e67b4b4-e34c             | -4104-8631-533099a24059                              | 916.76 GB                     | 0.11 GB              | 870.06 GB   | 94 % | 可用 |  |
| 系统管理     | COWN-3Z3-96-84Z                                                                                | 2de58965-6cc6             | -4dd6-86dc-00f3de04b8f2                              | 916.76 GB                     | 0.06 GB              | 870.1 GB    | 94 % | 可用 |  |
| 存储及流媒体设置 | COWN-3Z3-96-84Z                                                                                | fd191163-4601-            | -4edd-9955-f5de47aa72ae                              | 916.76 GB                     | 0.06 GB              | 870.1 GB    | 94 % | 可用 |  |
|          | COWN-3Z3-96-84Z                                                                                | 2c1dff31-c3ef-4           | a22-9a91-b474adf6436e                                | 117.24 GB                     | 0.05 GB              | 111.2 GB    | 94 % | 可用 |  |
| 1 警云设置   | COWN-3Z3-96-84Z                                                                                | a5ae6070-1de3             | 3-4095-9d6b-462aabc53de9                             | 117.24 GB                     | 105.05 GB            | 6.2 GB      | 5 %  | 移除 |  |
| > 联动沿军   | 总计                                                                                             |                           |                                                      | 2867.55 GB                    | 0.31 GB              | 2721.48 GB  | 94 % |    |  |
|          |                                                                                                |                           |                                                      |                               |                      |             |      |    |  |
|          | <ul> <li>◆ 存储空间告警设置</li> <li>告警()限关</li> <li>4年( 第次 ) 李景寺部</li> </ul>                          | 型 (                       | <ul> <li>剩余容量绝对值</li> <li>,</li> </ul>               | 利余容量百分比                       |                      | ) 40        |      |    |  |
|          | <ul> <li>         存储空间告警设置         告警门限关         1级(单次)容量告望     </li> </ul>                    | 型<br>们限(GB) 1             | <ul> <li>剩余容量绝对值 ,</li> <li>00</li> </ul>            | 利余容量百分比<br>1级(单次)ぞ            | 5星告誓门限(%             | ) 10        |      |    |  |
|          | <ul> <li>         存储空间告警设置         告警门限类         1级(单次)容量告警         2级(持续)容量告警     </li> </ul> | 型<br>们限(GB) 1<br>们限(GB) 5 | <ul> <li>剩余容量绝对值 第</li> <li>00</li> <li>0</li> </ul> | 利余容量百分比<br>1級(単次)者<br>2級(持续)者 | 2量告誓门限(%<br>2量告誓门限(% | ) 10<br>) 5 |      |    |  |

(图)存储空间告警设置

#### 7.2 本机磁盘管理

对服务器目前所接入的磁盘进行管理,显示硬盘所在的盘位,硬盘的型号、序列号、容量、UUID、硬盘类型; CN8002 一共支持 8 个盘位接入,CN8003 只支持 1 个盘位接入;注意:接入硬盘与移除硬盘后,需对服务器 进行重启操作。

磁盘状态:

- ◆ 正常:目前服务器正在使用的磁盘状态;
- ◆ 裸盘:未对硬盘进行格式化的磁盘状态,硬盘接入服务器后,需对磁盘格式化操作后才能正常使用;

| Conwin<br>丛文安全                                      |                  |                |                              |                  |        | Ë                                        | 采圳市丛 | 文安     | 全电子有    | 「限公 | ·司                   |
|-----------------------------------------------------|------------------|----------------|------------------------------|------------------|--------|------------------------------------------|------|--------|---------|-----|----------------------|
| <ul> <li>◆ 停用:磁</li> <li>操作后才</li> </ul>            | 盘已在其<br>一能正常修    | 、<br>它服<br>使用。 | 务器进行格式化                      | 操作, 接入我          | 门服务    | 器后不能被识别的                                 | 硬盘制  | 犬态,    | 需重      | 新格  | 式化                   |
| S CN8002管理平台                                        | × +              | 2              |                              |                  |        |                                          |      |        |         |     | 0 <mark>- x -</mark> |
| ← → C ① 不安全   19                                    | 2.168.4.132/viev | vs/src/vie     | ws/                          |                  |        |                                          |      |        | 07      | ☆   | 0 0                  |
| CN8002                                              | ≂ c              |                |                              |                  |        |                                          |      |        |         |     | ŝ                    |
| ① 平台状态                                              | 参数设置     参数设置    |                | 1.磁盘管理 → 文件归档                | ジ 文件清理           | 管理     | 报警图像 🗘 系统日志                              |      |        |         |     |                      |
| ⊘ 系统管理                                              |                  | ■ 本机           | 磁盘列表                         |                  |        |                                          |      |        |         |     |                      |
| <b>黎 存储及流媒体设置</b>                                   |                  | 盘位             | 型号                           | 硬盘序列号            | 容量     | UUID                                     | 类型   | 状态     | 格式<br>化 |     |                      |
| 合 警云设置                                              |                  | 1              | Samsung SSD 860 EVO<br>1TB   | S3ZBNB0K303366K  | 931.5G | 1e67b4b4-e34c-4104-8631-<br>533099a24059 | 数据盘  | 正常     |         |     |                      |
| ① 联动设置                                              |                  | 5              | KINGSTON<br>RBUSC180S37128GI | 50026B727502A454 | 119.2G | 2c1dff31-c3ef-4a22-9a91-<br>b474adf6436e | 数据盘  | 正常     |         |     |                      |
|                                                     |                  | 6              | Samsung SSD 860 EVO<br>1TB   | S3ZBNB0K303365R  | 931.5G | fd191163-4601-4edd-9955-<br>f5de47aa72ae | 数据盘  | 正常     |         |     |                      |
|                                                     |                  | 7              | Samsung SSD 860 EVO<br>1TB   | S3ZBNB0K303372M  | 931.5G | 2de58965-6cc6-4dd6-86dc-<br>00f3de04b8f2 | 数据盘  | 正<br>常 |         |     |                      |
|                                                     |                  | 8              | Samsung SSD 860 EVO<br>1TB   | S3ZBNB0K201584H  | 931.5G |                                          |      | 裸盘     |         |     |                      |
|                                                     |                  |                |                              |                  |        |                                          |      |        |         |     |                      |
| All right reserved.<br>Copyright © conwin 2018-2019 |                  |                |                              |                  |        |                                          |      |        |         |     |                      |

(图)本机磁盘管理

### 7.3 文档归纳

文档归档中显示归档日志及归档操作。 1. 归档日志。 - 0 × S CN8003管理平台 × + ← → C ① 不安全 | 192.168.2.180/views/src/views/ \* 0 0 CN8003 ⊡ C £ 合 平台状态 ◎ 参数设置 🕥 本机磁盘管理 🕢 文件归档 🍀 文件清理 📄 设备管理 🖂 报警图像 🗘 系统日志 ■旧档日志 ☑ 系统管理 命 存储及流媒体设置 归 成 失 档文 功 败 归档总 成功数 归档时间范围 文件 文件 归档盘编号 开始时间 结束时间 状态 合 警云设置 (件总 数据量 据量 数 数 数 ① 联动设置 2019-09-13 - 2019-09-2019-09-19 306.25 306.25 20190919002 972 972 0 15:44:20 完成 MB MB 15:44:14 16 2019-09-17 - 2019-09-281.29 241.29 2019-09-19 20190919001 420 417 3 15:41:44 完成 MB MB 15:41:40 18 1 下─页 5条/页 ▼ 添加归档任务 CONWIN All right res

(图) 归档日志

2. 归档操作: 接入 USB 盘——1 点击添加归档任务——2 选择归档时间段——3 输入归档盘编号——4 点击 启动归档。

| Conwin<br>丛文安全                                                |                  |                  |              |                 |           |     |    |              |              |                   | 深          | 圳市丛文安    | 全电子 | 有限分 | 公司 |   |
|---------------------------------------------------------------|------------------|------------------|--------------|-----------------|-----------|-----|----|--------------|--------------|-------------------|------------|----------|-----|-----|----|---|
| S CN8003管理平台                                                  | × + "            |                  |              | -               | -         |     |    |              |              | -                 |            |          |     |     |    | × |
| ← → C ① 不安全   19                                              | 92.168.2.180/vie | ews/src/views/   |              |                 |           |     |    |              |              |                   |            |          |     | ☆   | θ  | 0 |
| CN8003                                                        | = c              | 3                |              |                 |           |     |    |              |              |                   |            |          |     |     | ŝĜ | ş |
| 合 平台状态                                                        |                  | 2019-09-13<br>16 | 8 - 2019-09- | 20190919002     | 972       | 972 | 0  | 306.25<br>MB | 306.25<br>MB | 2019-0<br>15:44:1 | 9-19<br>4  | 15:44:20 | 完成  |     |    | - |
| ◎ 系統管理                                                        |                  | 2019-09-17<br>18 | ′ - 2019-09- | 20190919001     | 420       | 417 | 3  | 281.29<br>MB | 241.29<br>MB | 2019-0<br>15:41:4 | 9-19<br>IO | 15:41:44 | 完成  |     |    |   |
| <b>聯 存储及流媒体设置</b>                                             |                  | 上一页              | 1 下一页        | 5条/页 ▼          |           |     |    |              |              |                   |            |          |     |     |    |   |
| ☆ 警云设置                                                        |                  | 添加归档任            | 资 1          |                 |           |     |    |              |              |                   |            |          |     |     |    |   |
| ☆ 联动设置                                                        |                  | Q.本机USB          | 盘列表          |                 |           |     |    |              |              |                   |            |          |     |     |    |   |
|                                                               |                  | 盘位               | 型号           |                 |           | 序   | 列号 | 容量           | 空            | 余容量               | 状          | 恋 弾      | Ħ   |     |    |   |
|                                                               |                  | USB1             | KingstonDa   | ataTraveler 2.0 |           |     |    | 7.3G         | 1.           | 32 GB             | Eł         | 圭载 (1    | D   |     |    |   |
|                                                               |                  | 【警告:拔出           | U盘 前必须先撤     | 操作 "弹出" U盘 !】   | 1         |     |    |              |              |                   |            |          |     |     |    |   |
|                                                               |                  | ◎ 归档任务           |              | 2               |           |     |    |              |              |                   | 3          |          |     |     |    |   |
|                                                               |                  | 选择归              | 档时间段:        | 2019-09-17 - :  | 2019-09-1 | 18  |    | 输入           | い归档盘编号       | 3                 | 201909190  | 001      |     |     |    |   |
| CONWIN<br>All right reserved.<br>Copyright © conwin 2018-2019 |                  | 启动归档             | 4            |                 |           |     |    |              |              |                   |            |          |     |     |    | - |

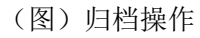

3. 归档进度及归档异常日志显示。

| S CN8003管理平台                                        | × +             | _              |                                |              | -             |              | the subscription of             |                     |          |             |   | ×  |
|-----------------------------------------------------|-----------------|----------------|--------------------------------|--------------|---------------|--------------|---------------------------------|---------------------|----------|-------------|---|----|
| ← → C ③ 不安全   19.                                   | 2.168.2.180/vie | ews/src/views/ |                                |              |               |              |                                 |                     |          | <b>0-</b> ☆ | e | 0  |
| CN8003                                              | ⊡ (             | 3              |                                |              |               |              |                                 |                     |          |             | ļ | ф; |
| ① 平台状态                                              |                 | 选择归档           | 当时间段:                          | 2019-09-17 - | 2019-09-18    |              | 输入归档盘编号                         | 20190919001         |          |             |   | *  |
| ◎ 系統管理                                              |                 |                |                                |              |               |              |                                 |                     |          |             |   |    |
| <b>魯 存储及流媒体设置</b>                                   |                 | 1 归档进度         |                                |              |               |              |                                 |                     |          |             |   |    |
| 合 警云设置                                              |                 | 归档文件总<br>数     | 成功文件<br>数                      | 失败文件<br>数    | 归档总数据<br>量    | 成功数据<br>量    | 开始时间                            | 结束时间                | 当前状态     |             |   |    |
| 合联动设置                                               |                 | 420            | 417                            | 3            | 281.29 MB     | 241.29<br>MB | 2019-09-19 17:29:57             | 2019-09-19 17:30:00 | 归档完<br>成 |             |   |    |
|                                                     |                 | ? 归档异常日:       | 志                              |              |               |              |                                 |                     | 100%     |             |   |    |
|                                                     |                 | 序号 文           | 件ID                            |              | 文件名           |              | 内容                              |                     |          |             |   |    |
|                                                     |                 | 1 TE           | RIb9dUDI2HSU60                 | :gBfwBFH9q   | 2019091703092 | 27.cms       | file size is: 0 revice size is: | 408806              |          |             |   |    |
|                                                     |                 | 2 eH           | TGLmEeEy7_K                    | 102Lz1IQAfZ  | 201909170540  | 35.cms       | file size is: 41943040 revice   | size is: 45683595   |          |             |   |    |
| All right reserved.<br>Copyright © conwin 2018-2019 |                 | 3 ya           | OI- <mark>Nin1ss9L0-K</mark> o | o-hrbZ3r     | 2019091717403 | 35.ts        | file size is: 0 revice size is: | 7360                |          |             |   | Ţ  |

(图) 归档进度

# 7.4 文件清理

文档清理中显示文件清理日志及文件清理操作

1. 文件清理日志

| Conwin<br>丛文安全                                                |                     |                             |            |              |           |              |              | 深圳ī                 | 市丛文安全    | 全电子有 | 有限公 | 公司          |
|---------------------------------------------------------------|---------------------|-----------------------------|------------|--------------|-----------|--------------|--------------|---------------------|----------|------|-----|-------------|
| S CN8003管理平台                                                  | × +                 |                             |            | nami cham    |           | -            |              | -                   |          |      |     | 0 X         |
| ← → C ③ 不安全                                                   | 192.168.2.180/viev  | vs/src/views/               |            |              |           |              |              |                     |          |      | ☆   | 0 0         |
| CN8003                                                        | ⊡ G                 |                             |            |              |           |              |              |                     |          |      |     | \$ <u>}</u> |
| 合 平台状态                                                        | <sup>(2)</sup> 参数设置 | ☆ 本机磁盘管理 (                  | 🕽 文件归档     | 次 文件清明     本 | 理 🖹 设     | <b>备管理</b> 🖂 | 报警图像         | ♀ 系统日志              |          |      |     |             |
| ◎ 系統管理                                                        |                     | ■ 文件清理日志                    |            |              |           |              |              |                     |          |      |     |             |
| <b>魯 存储及流媒体设置</b>                                             |                     | 清理时间范围                      | 清理文件<br>总数 | 成功文<br>件数    | 失败文<br>件数 | 清理总数<br>据量   | 成功数<br>据量    | 开始时间                | 结束时间     | 状态   |     |             |
| 合 警云设置                                                        |                     | 2019-09-01 - 2019-<br>09-15 | 792        | 792          | 0         | 235.46<br>MB | 235.46<br>MB | 2019-09-19 17:55:22 | 17:55:24 | 完成   |     |             |
| ① 联动设置                                                        |                     | 2019-09-01 - 2019-<br>09-07 | 0          | 0            | 0         |              |              | 2019-09-19 17:45:07 | 17:45:07 | 完成   |     |             |
|                                                               |                     | 2019-08-01 - 2019-<br>08-31 | 0          | 0            | 0         |              |              | 2019-09-19 17:43:40 | 17:43:40 | 完成   |     |             |
|                                                               |                     | 2019-08-01 - 2019-<br>08-02 | 0          | 0            | 0         |              |              | 2019-09-19 17:41:49 | 17:41:49 | 完成   |     |             |
|                                                               |                     | 上一页 1 下一                    | 页 5条/页     | ۲            |           |              |              |                     |          |      |     |             |
|                                                               |                     | 添加文件清理任务                    |            |              |           |              |              |                     |          |      |     |             |
| Conwin<br>All right reserved.<br>Copyright © conwin 2018-2019 |                     |                             |            |              |           |              |              |                     |          |      |     |             |

(图) 文件归档

2. 文件清理操作: 1点击添加文件清理任务——2选择文件清理时间段——3选择未归档文件是否删除—— 4点击启动归档。

| CN8003                        | ≖ c | 1                                |                   |                             |         |              |                       |                     |          |    | -<br> |
|-------------------------------|-----|----------------------------------|-------------------|-----------------------------|---------|--------------|-----------------------|---------------------|----------|----|-------|
| N TAR                         |     |                                  | 清理文件              | 成功文                         | 生败文     | 清理总数         | 成功数                   |                     |          |    |       |
| j tako                        |     | 清理时间范围                           | 总数                | 件数                          | 件数      | 据量           | 据量                    | 开始时间                | 结束时间     | 状态 |       |
| 〕 系统管理                        |     | 2019-09-01 - 2019-<br>09-15      | 792               | 792                         | 0       | 235.46<br>MB | 235.46<br>MB          | 2019-09-19 17:55:22 | 17:55:24 | 完成 |       |
| 》存储及流媒体设置                     |     | 2019-09-01 - 2019-<br>09-07      | 0                 | O                           | 0       |              |                       | 2019-09-19 17:45:07 | 17:45:07 | 完成 |       |
| ] 警云设置                        |     | 2019-08-01 - 2019-<br>08-31      | 0                 | 0                           | 0       |              |                       | 2019-09-19 17:43:40 | 17:43:40 | 完成 |       |
| 〕 联动设置                        |     | 2019-08-01 - 2019-<br>08-02      | 0                 | 0                           | 0       |              |                       | 2019-09-19 17:41:49 | 17:41:49 | 完成 |       |
|                               |     | 上一页 1 下〕<br>添加文件清理任务<br>◎ 文件清理任务 | 5 条(页<br><b>1</b> | •                           |         |              |                       |                     |          |    |       |
|                               |     |                                  | 2                 |                             |         |              | the state base of the | 3                   |          |    |       |
|                               |     | 选择清埋时间段:                         | 2019              | -09-0 <mark>1</mark> - 2019 | 1-09-15 |              | 木归档文件                 |                     |          |    |       |
| CONWIN<br>All right reserved. |     | 启动文件清理 4                         |                   |                             |         |              |                       |                     |          |    |       |

3. 文件清理进度。

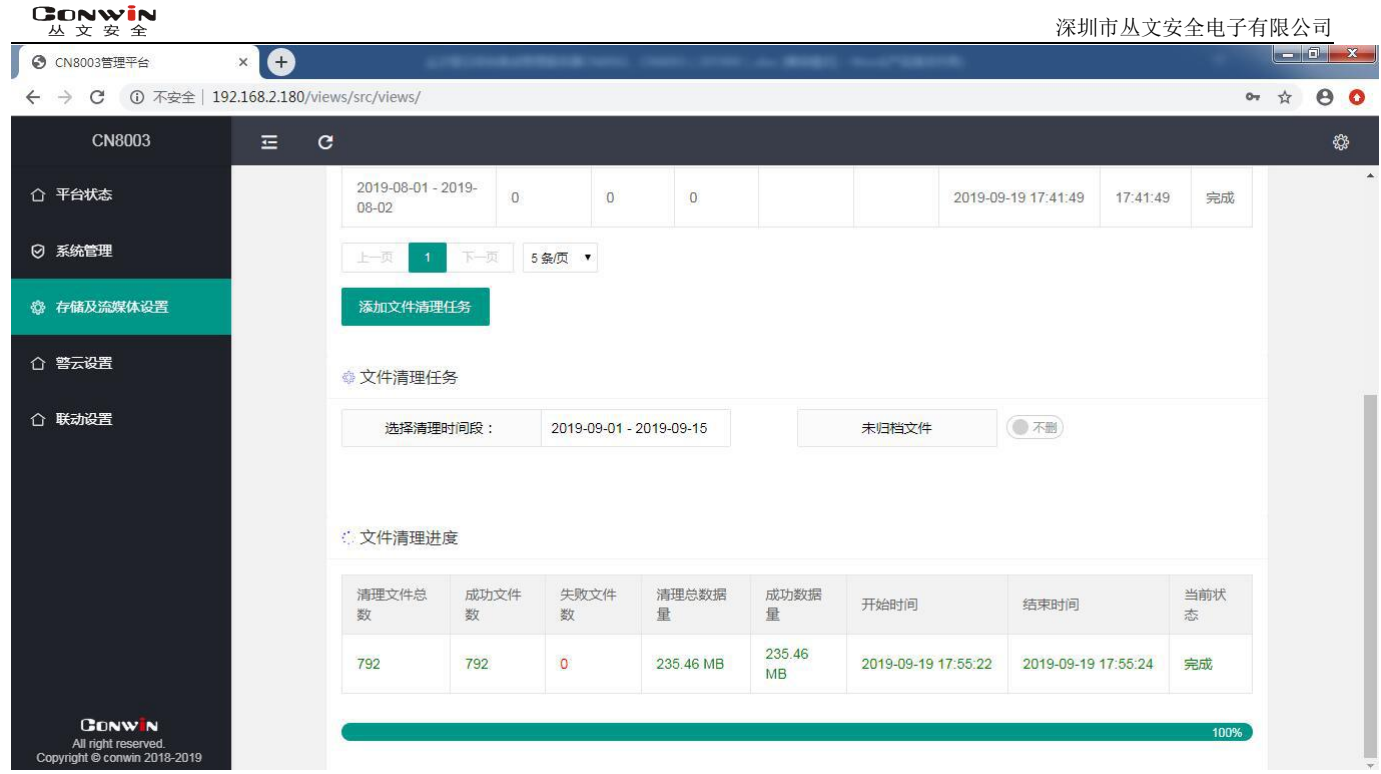

文件清理进度

### 7.5 设备管理

设备管理中显示的是设备创建的记录,当设备断开时,设备创建记录仍在列表中。

```
▶ 用户可以根据相关条件,筛选设备。
```

| CN8003                                                        | ⊡ G |        |                 |               |        |        |                     | Ŕ |
|---------------------------------------------------------------|-----|--------|-----------------|---------------|--------|--------|---------------------|---|
| ① 平台状态                                                        |     | ☆本机磁   | 盘管理 🗘 文件归档      | ☆ 文件清理 谩 设备管理 | 🖂 报警图像 | ♀ 系统日志 |                     |   |
| ◎ 系統管理                                                        |     | ■ 设备查询 | Ð               |               |        |        |                     |   |
| <b>魯 存储及流媒体设置</b>                                             |     | TI     | D :             | 名称:           |        | 品牌:    |                     |   |
| ① 警云设置                                                        |     |        |                 |               |        |        | 重置展开〜               |   |
| 合 联动设置                                                        |     | 序号     | TID             | 名称            | 品牌     | 型号     | 创建时间                |   |
|                                                               |     | 1      | COWN-BNU-9Q-PPZ | 丛文警云网络摄像机     | CONWIN | CN6903 | 2019-09-10 18:15:40 |   |
|                                                               |     | 2      | COWN-Y3A-65-3WD | 丛文警云枪型网络摄像机   | CONWIN | cn6953 | 2019-09-06 16:45:17 |   |
|                                                               |     | 3      | COWN-FEP-CQ-ZW6 | 丛文警云枪型网络摄像机   | CONWIN | cn6953 | 2019-08-23 10:50:43 |   |
|                                                               |     | 4      | COWN-89G-AX-K9W | 丛文警云网络        | CONWIN | CN6903 | 2019-08-23 10:50:43 |   |
|                                                               |     | 5      | COWN-LPS-D6-RTS | 丛文视频探测器       | CONWIN | cn6901 | 2019-08-23 10:50:35 |   |
|                                                               |     | 6      | COWN-2BM-VQ-K8V | 丛文警云枪型网络摄像机   | CONWIN | cn6953 | 2019-08-23 10:50:29 |   |
| GONWIN<br>All right reserved.<br>Copyright © conwin 2018-2019 |     | 上页     | 1 下一页 10条/页 ▼   | 共6条           |        |        |                     |   |

(图)设备管理

### 7.6报警图像

报警图像中可以查看设备 TID、推图大小、推图数量、推图起始时间、推图结束时间、查看设备画面。

- ▶ 可通过设备 TID、记录创建时间搜索该联动记录;
- ▶ 可以 WEB 预览联动图片/视频;
- ▶ 可下载联动图片/视频。

| Conwin<br>丛文安全                                                |                     |            |                 |                     |                                   | 深圳        | 市丛文安       | 全电子石       | 有限公 | 、司              |
|---------------------------------------------------------------|---------------------|------------|-----------------|---------------------|-----------------------------------|-----------|------------|------------|-----|-----------------|
| S CN8003管理平台                                                  | × +                 | _          | -               |                     |                                   | -         | -          |            |     | 0 ×             |
| ← → C ① 不安全   1                                               | .92.168.2.180/viev  | ws/src/vie | ews/            |                     |                                   |           |            | 0          | \$  | 00              |
| CN8003                                                        | ⊡ G                 |            |                 |                     |                                   |           |            |            |     | \$ <u>\$</u> \$ |
| ① 平台状态                                                        | <sup>(2)</sup> 参数设置 |            | 机磁盘管理 🗘 文件归档    | 次 文件清理 ☐ 设备         | 管理报警图像 🗘                          | 系统日志      |            |            |     | Î               |
| ⊘ 系統管理                                                        |                     | ■ 报警       | 图像查询            |                     |                                   |           |            |            |     |                 |
| <b>魯</b> 存储及流媒体设置                                             |                     |            | TID :           |                     | 创建时间:                             |           |            |            |     |                 |
| ☆ ◎元沿署                                                        |                     | 序号         | 设备TID           | 推图起始时间              | 推图结束时间                            | 文件大小      | 播放         | 下载         |     |                 |
|                                                               |                     | 1          | COWN-Y3A-65-3WD | 2019-09-19 17:39:25 | 2019-09-19 17:39:44               | 613.82 KB | ۲          |            |     |                 |
| ☆ 联动设置                                                        |                     | 2          | COWN-Y3A-65-3WD | 2019-09-19 17:28:32 | 2019-09-19 17:28:51               | 614.65 KB | ۲          |            |     |                 |
|                                                               |                     | 3          | COWN-Y3A-65-3WD | 2019-09-19 17:17:39 | 2019-09-19 17:17:58               | 613.09 KB |            |            |     |                 |
|                                                               |                     | 4          | COWN-Y3A-65-3WD | 2019-09-19 17:06:45 | 2019-09-19 17:07:04               | 617.14 KB | ۲          | $\bigcirc$ |     |                 |
|                                                               |                     | 5          | COWN-Y3A-65-3WD | 2019-09-19 16:55:52 | 2019-09-19 16:56:11               | 613.28 KB | $\bigcirc$ |            |     |                 |
|                                                               |                     | 6          | COWN-Y3A-65-3WD | 2019-09-19 16:44:59 | 2019-09-19 16:45:18               | 612.55 KB |            |            |     |                 |
|                                                               |                     | 7          | COWN-Y3A-65-3WD | 2019-09-19 16:34:49 | 2019-09-19 16:35:08               | 614.77 KB |            |            |     |                 |
| CONWIN<br>All right reserved.<br>Copyright © conwin 2018-2019 |                     | 8          | COWN-Y3A-65-3WD | 2019-09-19 16:34:06 | 2 <mark>019-09-19 16:34:25</mark> | 614.07 KB |            |            |     |                 |

(图)报警图像

# 7.7 系统日志

警云存储模块操作的日志记录。

| <ul> <li>③ CN8002管理平台 × +</li> </ul>                          |                          |                          |                     |                              |                     |                              |                              |                                    |                              |  |   |    | x        |
|---------------------------------------------------------------|--------------------------|--------------------------|---------------------|------------------------------|---------------------|------------------------------|------------------------------|------------------------------------|------------------------------|--|---|----|----------|
| ← → C ① 不安全   192.168.4.132/views/src/views/                  |                          |                          |                     |                              |                     |                              |                              |                                    |                              |  | 众 | Θ  | 0        |
| CN8002                                                        | ≖ C                      |                          |                     |                              |                     |                              |                              |                                    |                              |  |   | \$ | <u> </u> |
| 合 平台状态                                                        | 参数设置                     |                          |                     |                              |                     |                              |                              |                                    |                              |  |   |    | Î        |
| ◎ 系統管理                                                        | ■ 系统日志                   |                          |                     |                              |                     |                              |                              |                                    |                              |  |   |    |          |
| <b>魯 存储及流媒体设置</b>                                             |                          | 日志编号                     |                     |                              | 日志类型                |                              |                              | 时间                                 | 内容                           |  |   |    |          |
| 人 改一次中                                                        | 、                        |                          |                     | 4FQmRQVssInrvPZhaJSowGop     |                     |                              |                              | 2019-09-18 18:02:26                | 存储服务器[COWN-3Z3-96-84Z]没有可用磁盘 |  |   |    |          |
|                                                               | aYCEojskvObFzI2I_Hu7afmI |                          |                     | 磁盘容量告警                       |                     |                              | 2019-09-18 17:59:49          | 存储服务器[COWN-3Z3-96-84Z]没有可用磁盘       |                              |  |   |    |          |
| 合 联动设置                                                        |                          | saorYIAcGaZNav99         | 磁盘容量告警              |                              |                     | 2019-09-18 17:58:13          | 存储服务器[COWN-3Z3-96-84Z]没有可用磁盘 |                                    |                              |  |   |    |          |
|                                                               |                          | I8xsMgirXDQOfjfEADExOZZ_ |                     |                              | 磁盘容量告警<br>磁盘容量告警    |                              |                              | 2019-09-18 17:32:57                | 存储服务器[COWN-3Z3-96-84Z]没有可用磁盘 |  |   |    |          |
|                                                               |                          | 5ufV9tGAGk8CnGC          | 2019-09-18 17:27:56 | 存储服务器[COWN-3Z3-96-84Z]没有可用磁盘 |                     |                              |                              |                                    |                              |  |   |    |          |
|                                                               |                          |                          |                     | O1sfGQqSzoSYCikoPVOGyWZH     |                     |                              |                              | 201 <mark>9-09</mark> -18 17:22:55 | 存储服务器[COWN-3Z3-96-84Z]没有可用磁盘 |  |   |    |          |
|                                                               |                          | 7BMAbP1iuEVzPNo          | 磁盘容量告警              |                              |                     | 2019-09-18 17:17:54          | 存储服务器[COWN-3Z3-96-84Z]没有可用磁盘 |                                    |                              |  |   |    |          |
|                                                               |                          | TNWaluEK09l09h2-         | 磁盘容量告警              |                              |                     | 2019-09-18 17:12:53          | 存储服务器[COWN-3Z3-96-84Z]没有可用磁盘 |                                    |                              |  |   |    |          |
|                                                               | eLWTqRkFa9hqEtQ          | 磁盘容量告警                   |                     |                              | 2019-09-18 17:07:52 | 存储服务器[COWN-3Z3-96-84Z]没有可用磁盘 |                              |                                    |                              |  |   |    |          |
| ~ 5                                                           |                          | fz-MCHmilGUlh7imAjHiwy7e |                     |                              |                     | 警告室                          |                              | 2019-09-18 17:02:51                | 存储服务器[COWN-3Z3-96-84Z]没有可用磁盘 |  |   |    |          |
| CONWIN<br>All right reserved.<br>Copyright © conwin 2018-2019 |                          | 上一页 1 2                  | 3                   | 4 5                          |                     | 18                           | 下一页                          | 10条/页 🔻                            |                              |  |   |    | Ŧ        |

(图)系统日志